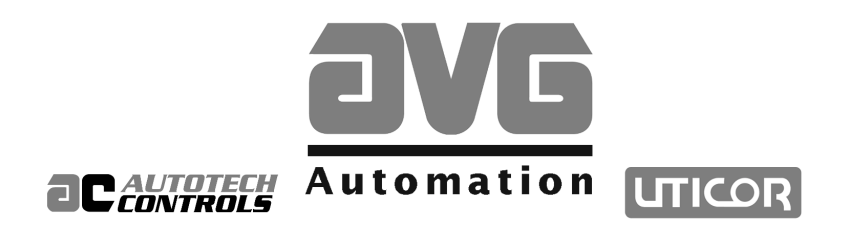

# M1200 Series Die Protection System with Programmable Limit Switch (PLS) Instruction & Operation Manual

Sales and Marketing ▼ 343 St. Paul Blvd. Carol Stream, IL 60188 Tel: (630)668-3900 FAX: (630)668-4676

Factory Customer Service/Order Entry •

4140 Utica Ridge Rd. Bettendorf, IA 52722 Tel: (319)359-7501 (800)711-5109 FAX: (319)359-9094

Application Hotline 1 (800) TEC-ENGR (832-3647)

Vist our web site at: www.avg.net

## **Table of Contents**

## 1. M1200<sup>™</sup> Die Protection System Introduction

Introduction ......1

## 2. Specifications

### 3. Installation and Wiring

| Necessary Equipment             | 5 |
|---------------------------------|---|
| Front Panel Mounting            | 5 |
| Relay Chassis Mounting          | 5 |
| Heat Considerations             | 6 |
| Noise Considerations            | 6 |
| Grounding Essentials            | 6 |
| M1200 Back Panel Wiring Diagram | 7 |
| M1200 Wiring                    | 8 |

### 4. Programming the M1200

| Programming Overview          | 9  |
|-------------------------------|----|
| Display Time Out              | 9  |
| Broken Wire Detection         | 9  |
| Die ID (Programs)             | 9  |
| Program Management            | 9  |
| Program and Supervisor Enable | 9  |
| Default Displays              | 10 |
| Hot Key Status Displays       | 10 |

### 5. Position/SPM Hot Key

| Mode POS-1. Default Status Display10     |
|------------------------------------------|
| Position - SPM Hot Key Menu11            |
| Mode POS-2. Change/Setup Program Menu12  |
| Mode POS-3. Die ID Change Program Menu12 |
| Mode POS-4. Select Die ID12              |
| Mode POS-5. Die Name Search13            |
| Mode POS-6. Rename Die ID13              |
| Mode POS-7. Delete Die ID13              |
| Mode POS-8. Copy Die ID13                |
| Mode POS-2. Setup Program Menu14         |

| Mode POS-9. Offset Display14          |
|---------------------------------------|
| Mode POS-10 and POS-11. High and      |
| Low Motion Limits14                   |
| Mode POS-12. No Motion Detect Timer15 |
| Mode POS-13. Top Stop Angle16         |
| Mode POS-14. I-Stop Mute Angle16      |
|                                       |

### 6. Die Protect Hot Key

| Die Protect Program Menu                | 17 |
|-----------------------------------------|----|
| Mode Die-1. Sensor Input Status Display | 18 |
| Die Protection Programming              | 18 |
| Event Types                             | 18 |
| Die Protection Faults                   | 18 |
| Mode Die-2. Edit or Review Menu         | 19 |
| Mode Die-3. Edit Display                | 19 |
| Mode Die 4. NEW Input Sensor Name       | 20 |
| Mode Die-5. SLUGDET Sensor              | 20 |
| Mode Die-6. Review Mode                 | 20 |
| Die Protect Setpoints Worksheet         | 21 |

## 7. Counter Hot Key

| Counter Hot Key Menu22                 |
|----------------------------------------|
| Mode Count-1. Counter Status Display23 |
| Mode Count-2. Batch Preset23           |
| Mode Count-3. Quality Preset24         |
| Mode Count-4. Counter Reset Menu24     |
| Mode Count-5. Reset Current Counter24  |

### 8. Brake Monitor Hot Key

| Mode Brake-1. Brake Monitor      |    |
|----------------------------------|----|
| Status Display                   | 25 |
| Mode(Brake-2. Brake Danger Limit | 25 |
| Brake Fault                      | 25 |

## 9. PLS Hot Key Menu

| Mode PLS-1. PLS Output Status Display26 |
|-----------------------------------------|
| Mode PLS-2. Time-Off or Angle-Off       |
| (Channels 1-6 only)27                   |
| Mode PLS-3. Programming Setpoints27     |
| Mode PLS-4. Speed Compensation          |
| (Channels 1-6 only)28                   |
| PLS Setpoints Worksheet                 |

### 10. M1200 Series Optional System Enclosure

M1200 Die Protection System Enclosure ......31

| Interior View                   | .31 |
|---------------------------------|-----|
| Mounting Dimensions             | .31 |
| Enclosure and Back Panel Wiring | .33 |
| LED and Switch Wiring           | .34 |
| M1200 Enclosure Specifications  | .35 |

### **11. Troubleshooting**

### 12. How to Order

## 1. M1200<sup>™</sup> Die Protection System

The M1200 is a user-friendly die protection system. The unit is front panel mounted, measuring  $8.7" \ge 7.6" \ge 5.25"$ . The enclosure houses the basic package outlined below. However, its modular programming structure provides for individualized selection of optional features. This manual discusses the M1200 basic features including:

- Complete Die Protection with 12 sensor inputs
- Brake Wear Monitor and Motion detector
- Counters for Batch, Quality, Total and Tool (Batch and Quality outputs)
- Five front panel "Hot Keys" for immediate status access
- Optional PLS with six or fourteen output channels

The M1200 monitors input sensors to ensure that proper conditions are established before the die makes a hit. Inputs from up to 12 sensors are monitored within programmed dwells. Each input can be monitored for rising edge, falling edge, position high, position low, or pulse within the programmed dwell. If one or more inputs are outside the programmed window, a fail-safe fault output is de-energized. Each input is user programmable to deactivate a fault output immediately, or to synchronize with a programmable top stop angle. **Figure 1** (shown below) is a functional block diagram of the M1200.

An I-Stop Mute Angle disables the output from deactivating at the bottom of the press stroke (from programmable position angle to 190°) to prevent the press from locking on the bottom.

The unit can store parameters for up to 100 usernamed programs. Programs can be given a name or a label and subsequently be referred to.

**Four software counters** (batch, quality, total and tool) are provided for the user to perform a procedure after a certain number of hits are completed.

- Batch counter is programmable to top stop the press when the preset number of parts are counted.
- Quality Counter is programmable to output, allowing a part quality check.
- Total Counter is an upward counter, counting the number of hits the press has made.
- Tool Counter is an upward counter, counting the number of hits the tool has made.

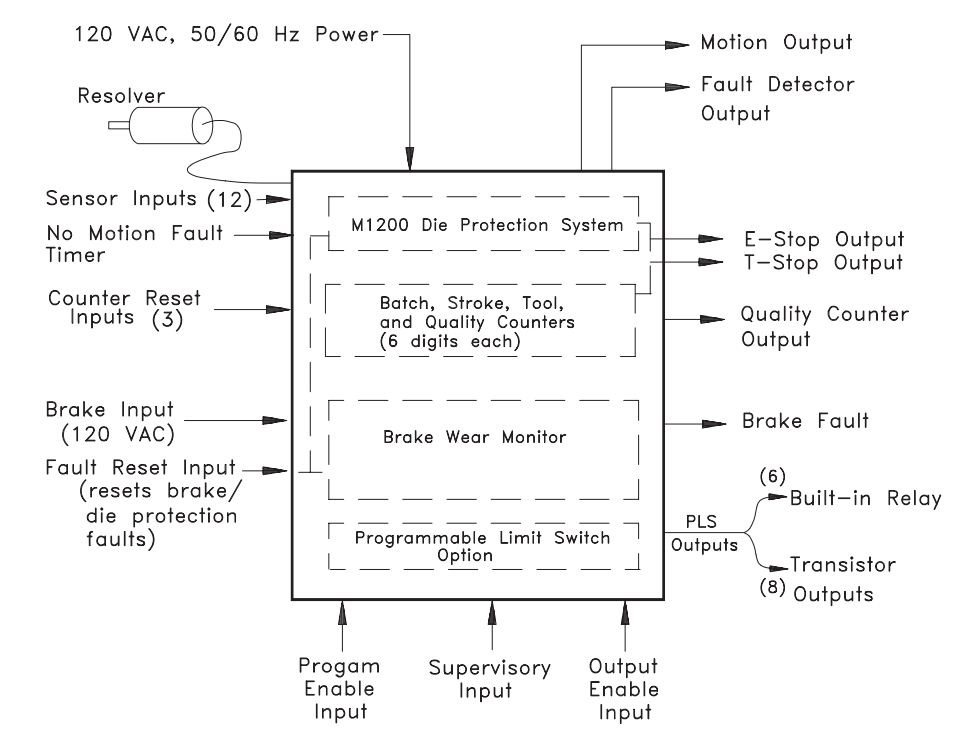

Figure 1 - M1200 Block Diagram

#### Two-row Display and 22-Key Keypad

Alphanumeric Display

Two-row display for menu driven

The operator interface is provided by the sealed, NEMA 12 keypad with corrosion resistant polyester overlay. The software provides user-friendly menu driven programming and simple English language messages. The two-row character vacuum fluorescent display prompts with clear visibility in plant environments. (Front Panel is shown in **Figure 2**, below.)

**Fully Isolated Inputs and Outputs.** All M1200 inputs and outputs are fully isolated from user power sources to provide outstanding electrical noise immunity in harsh industrial environments.

**Built-In Fault Detection.** The Fault Output is normally energized when the M1200 is operating normally and the resolver wiring is intact. If an internal M1200 fault is detected, the power fails, or one or more of the resolver wires is broken or disconnected, the Fault output will deenergize. Under fault conditions all system outputs will de-energize.

**Built-In Tachometer and Motion Detector.** The built-in tachometer and motion detector are accurate to one (1) RPM and are updated over 68 times per second to provide fast, accurate indication and detection of rotary motion. The motion detector is programmed to energize a power relay output when the machine's RPM is greater than the low limit and less than the high limit. The Motion Output also has a Delay Timer to verify commanded motion is being sensed or detected, and minimum speed has been achieved prior to "time-out" of Delay Timer.

#### **HOT Keys**

Selects the function to be programmed while the display shows current values.

- programming, prompts and Die Protect, Brake Wear, Position/SPM, and Counter current parameter values are included in the basic system. Optional PLS (Models M1206 and M1214) C AUTUTECH Mode Key Steps to the **ENTER Key** next programmable Die# 1: DIE NAME Saves entered SMP = 10POS = 100or default numeric data and display in the selects menu programming choices. С sequence  $\bigcirc$ M1200 Die Protection System Die rotect 7 8 g PLS Brake Wear **Arrow Keys** Moves the selectionosition 4 5 Counter Reset cursor from one choice SPM to the next on the Numeric 2 3 alphanumeric display Keys Enter Used for 0 inputting program parameters  $\cap$  $\bigcirc$ 
  - Figure 2 M1200 Front Panel

## 2. Specifications

#### **Input Power:**

105 to 135 VAC, 50/60 Hz, 20 W

Operating Temperature:

-10 to 130°F (-23 to 55°C)

Dimensions: 7.6" W x 8.7" H x 5-1/4" D

### **RESOLVER INTERFACE**

#### Position Transducer:

Resolver, Autotech's Series RL100 or equivalent

## Cable Length between Resolver and M1200: 2500 feet max, foil shielded,

#### **Resolver Cable:**

Autotech's CBL-10T22-xxxx, or equivalent

### PROGRAMMING

Scale Factor: Fixed at 359

### Offset:

Programmable from 0 to 359 and is common to all Die Protection and PLS programs

#### **Die/Tool Identification:**

One 8-character name per program. Search by full or partial name.

Number of Programs or Setups 100 programs

### **DIE PROTECT SPECIFICATIONS**

### Number of Sensors:

Twelve, 12 sensor setpoints per program

### **Event Detection:**

Programmable Rising Edge, Falling Edge, Pulse, ALL HI, ALL LO, DWL-HI or DWL-LO detection within programmed window. (DWL stands for Dwell.)

### Fault Output:

Programmable for each sensor:

I-STOP: Stops the press immediately (Failsafe) (See I-Stop Mute Angle)

T-STOP: Stops the press at top stop angle (Fail-safe)

Sensors can selectively be disabled.

### Sensor Name:

One 8-character name per sensor. Ability to select names from a library or enter a customized name.

### Slug Detect Delay:

Programmable number of stroke cycles between the detection of a slug fault and the deactivation of the I-Stop or T-Stop output. Programmable from 0-99.

### **I-Stop Mute Angle:**

Programmable angle from 90 to 190°. I-Stop does not occur between Mute Angle and 190°.

### **COUNTERS**

### **Batch Counter:**

Six digit presettable down counter. Counts down to zero. Top Stop output de-energizes at programmable T-Stop Angle (See Mode POS-13) Resettable from keypad or input.

### **Quality Counter:**

Six digit presettable down counter. Output deenergizes at programmable T-Stop Angle (See Mode POS-13)

#### **Total Counter:**

Six digit resettable up counter. Resets at power up or from keypad or input.

### Tool Counter:

Six digit tool specific resettable up counter. Resets from keypad.

### INPUTS

#### Electrical Specifications (all inputs) Optical isolation: 1500 V

Logic Levels: (except 120 V Brake Input) TRUE: < 1.0 VDC @ 7mA (or terminal tied to Sig

Ref (J9-1) FALSE: 20 to 24 VDC (or open circuit)

### FALSE. 20 to 24 VDC (of op

### Fault Reset:

TRUE: Resets all faults including Die Protection, Brake Wear, and Motion

#### **Program and Supervisor Enable:** TRUE: Allows programming of parameters.

FALSE: Parameters can only be viewed.

### **Output Enable:**

TRUE: allows all outputs to function FALSE: De-energizes all outputs

### Batch, Quality, and Total Reset:

Three separate inputs, one for each counter. TRUE: Resets the desired counter to its preset value FALSE: No action

### **OUTPUTS**

### Fault Output (Fail-safe):

Detects resolver broken wire and M1200 internal faults.

Without Fault: Relay remains energized. With Fault: Relay de-energized.

### **Motion Output:**

Relay energized when resolver RPM is between programmed high and low motion limits. See Modes POS-10 through POS-12

### **I-STOP Output**

Fail Safe: Relay de-energized when Die Protection Fault is detected. When no fault detected, relay stays energized.

### **T-STOP Output**

Fail Safe: Relay de-energized when Die Protection Fault is detected. When no fault detected, relay stays energized.

### **Counter Out:**

Relay de-energized when Quality Counter equals zero. Relay energized when counter is non-zero.

### **TYPES OF OUTPUTS**

### A. Electromechanical SPST Relay:

10 Amp resistive continuous @ 120VAC

### B. Solid-State Relay:

- 1. AC output: 120 VAC @ 3A; ON time: < 3ms after zero cross; OFF time: at zero cross; Leakage: 2.1 mA @ 120 VAC
- 2. DC output: Up to 60 VDC @ 3A; ON time: 5 μs; OFF time: 35 μs; Leakage: 0.01 mA @ 30 VDC
- 3. DC output: Up to 200 VDC @ 1A; ON time: 15 μS; OFF time: 100 μs: Leakage: < 0.01mA @ 30 VDC

### **BRAKE MONITOR SPECIFICATIONS**

### **Brake Danger Limit**

Programmable in hundreds of seconds from 0.00 to 9.99 seconds. The Fail Safe Brake Output deenergizes when stopping time exceeds this limit. The press stop time is measured from the time the clutch is disengaged (Brake engages) to when press motion ceases.

### **Brake Input**

Clutch Engaged: 90-120 VAC Brake Engaged: 0-10 VAC or open input.

### PLS SPECIFICATIONS

PLS Setpoints: 16 per program

### Speed Compensation

(Available for Channels 1-6 only):

Programmable up to 359 degrees per 100 rpm. Each PLS channel has its own speed compensation.

### **PLS Outputs:**

Number of PLS Outputs: 6 (SAC-1206-xxx) 14 (SAC-1214-xxx)

### Type of Outputs:

Channels 1-6: Built in relays

Channels 7-14 (Connector J5): Used for N-Type outputs (sinking 80 mA max). Compatible with Autotech's Relay Chassis (ASY-RLYCH-08xx)

## 3. Installation and Wiring

### **Necessary Equipment**

See How To Order Section of this Manual.

- 1. M1200 Die Protection System
- 2. Single Turn Resolver, such as Autotech's RL100 series.
- 3. Resolver Interface Cable ( CBL-10T22-Cxxx, CBL-10T22-Mxxx or equivalent)
- 4. Output/Input Cables 22 AWG with common shield (CBL-10T22-Cxxx, or equivalent)
- Sensor Power Supply: +24 VDC ± 5%, 2.5 Amp (Customer supplied)
- 6. Power Relay Chassis, if 14 PLS option used. (ASY-RLYCH-08xx)
- Interface Cable for Expansion Power Relay Output Chassis, if option used. (such as Autotech CBL-RLYCH-D04 with sub "D" connector on one end or CBL-RLYCH-DA4 with sub "D" connector on both ends)

### **Front Panel Mounting**

The Front Panel Mounting unit has a sealed front plate and is provided with four 0.188" dia. holes (use 8-32 screws) for mounting. The remote power relay output chassis, if used, is mounted inside the customer's control panel. Six 0.196" dia. holes (use two 10-32 and four 6-32 screws) are provided for mounting. See **Figures 3 and 4** (previous page) for Mounting and Cutout Dimensions for Front Panel. See **Figure 5** for ASY-RLYCH-08xx mounting.

### **Relay Chassis Mounting.**

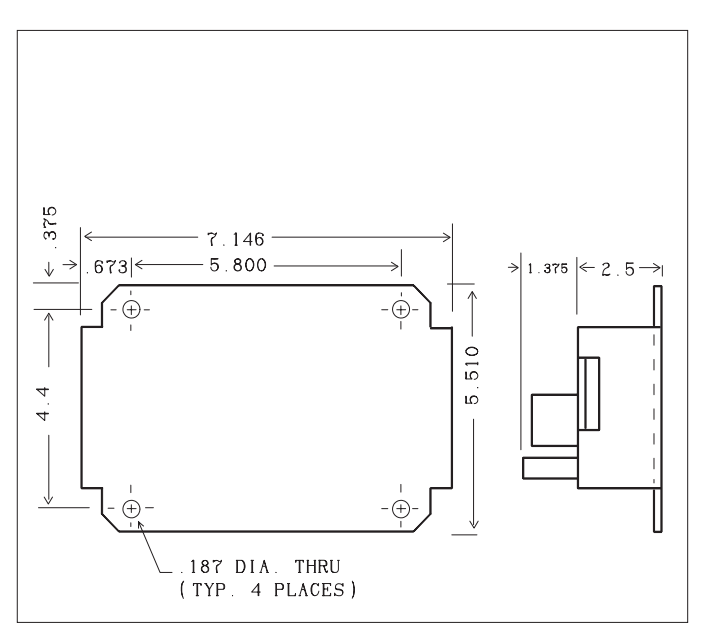

### Figure 5 - Power Relay Output Chassis,8-Channel

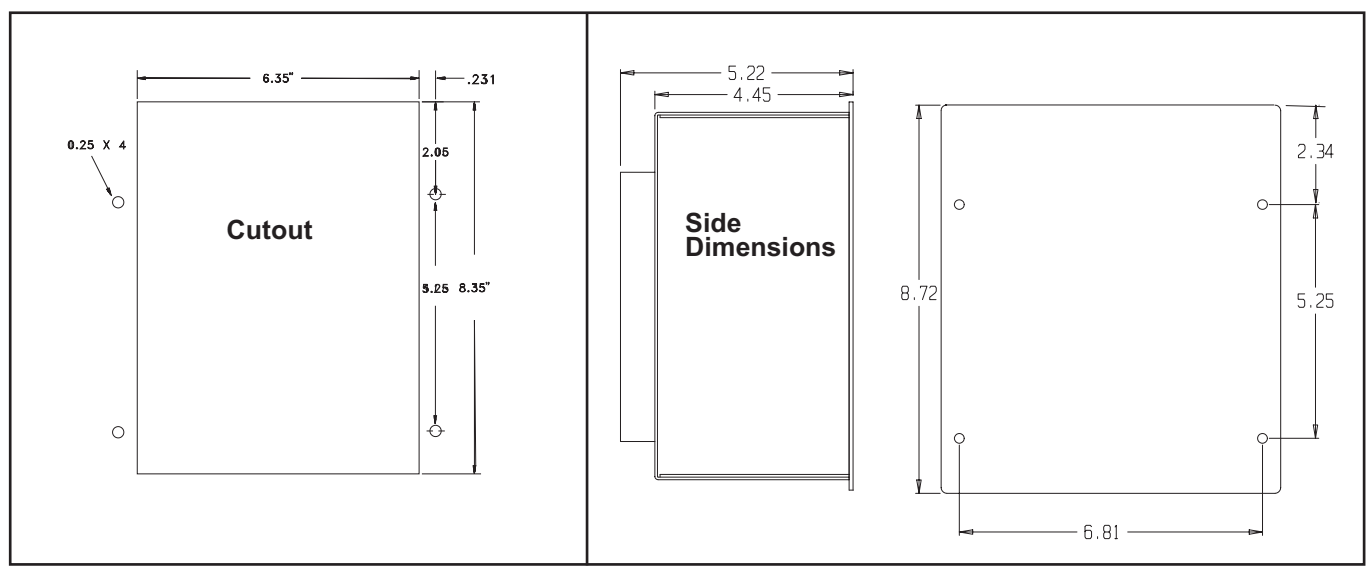

Figure 3 - Cutout Dimensions

Figure 4 - Mounting Dimensions

### **Heat Considerations**

The enclosure for the M1200 should be at least 6" deep and have a minimum of 4" clearance on all sides. No heat producing control or hardware should be mounted directly underneath the M1200.

### **Noise Considerations**

All motor starters, contactors or any other inductive or noise generating devices should be mounted in either a separate control panel or in a separate section of the M1200 enclosure, at least 12" away.

When the M1200 is mounted in an enclosure or a control panel, use separate conduit entrances for low voltage wiring and 120 VAC wiring.

### **Grounding Essentials**

Grounding is essential to the M1200's operation. Follow the shielding and grounding techniques as shown in **Figure 6**, below.

- Paint should be scraped off of the surface around the mounting holes on <u>BOTH</u> the M1200 and the enclosure.
- A star washer should be used together with the mounting bolt to ensure a good electrical connection between the M1200 chassis and the enclosure.
- Use #10 gauge grounding wire to connect the chassis GND terminal of the M1200 to the earth ground point in the control panel.
- The enclosure itself must have a GOOD EARTH GROUND CONNECTION. Even though metal conduits are excellent conductors, they cannot be relied upon because of poor electrical connection at their termination points. Therefore, a separate #8 or thicker ground wire is essential. Earth ground is recognized as the central building ground for all electrical equipment and AC power (please refer to the National Electrical Code NFPA-70).
- It is always a good idea to "ohm out" the grounding prior to finishing the installation.

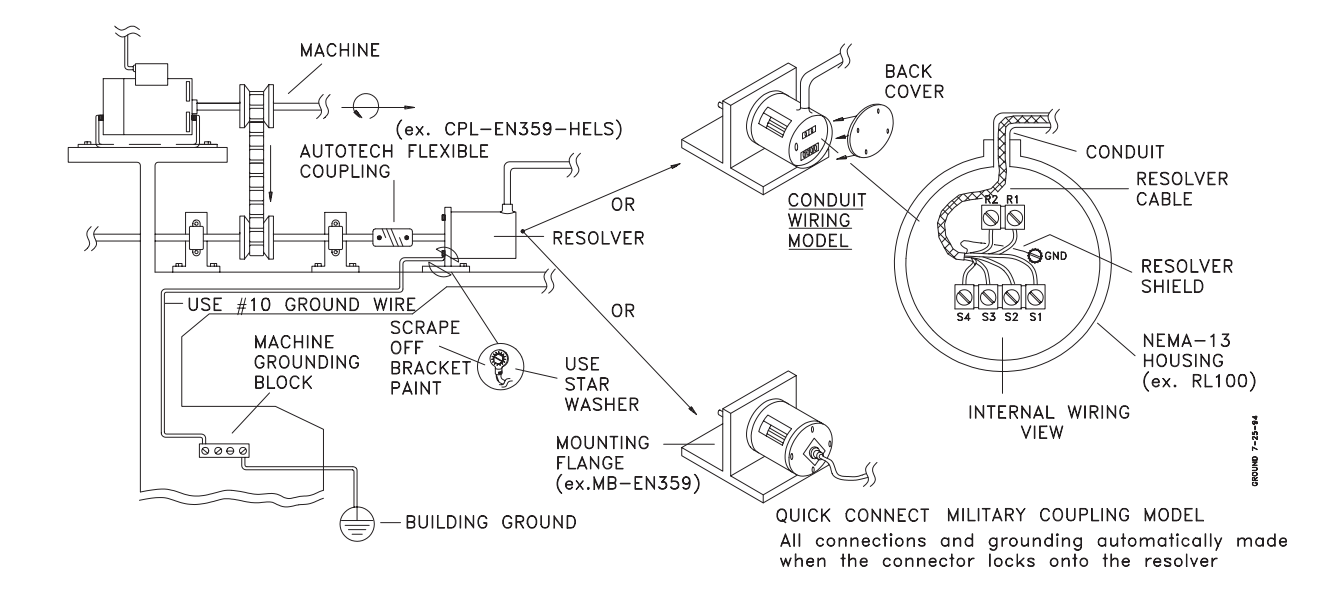

Figure 6 - Grounding Guideline

### M1200 BACK PANEL WIRING DIAGRAM

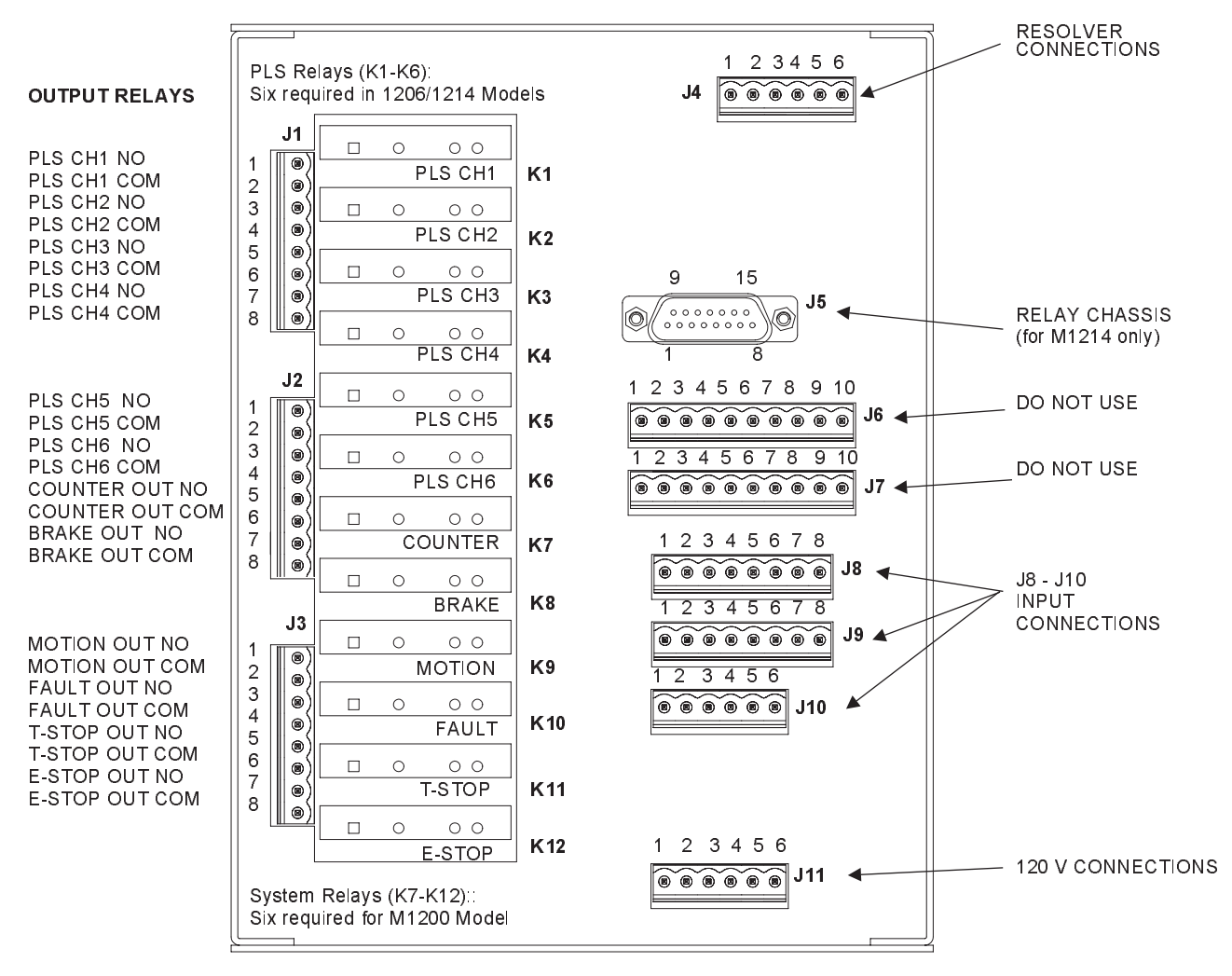

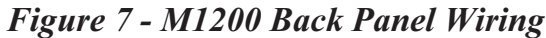

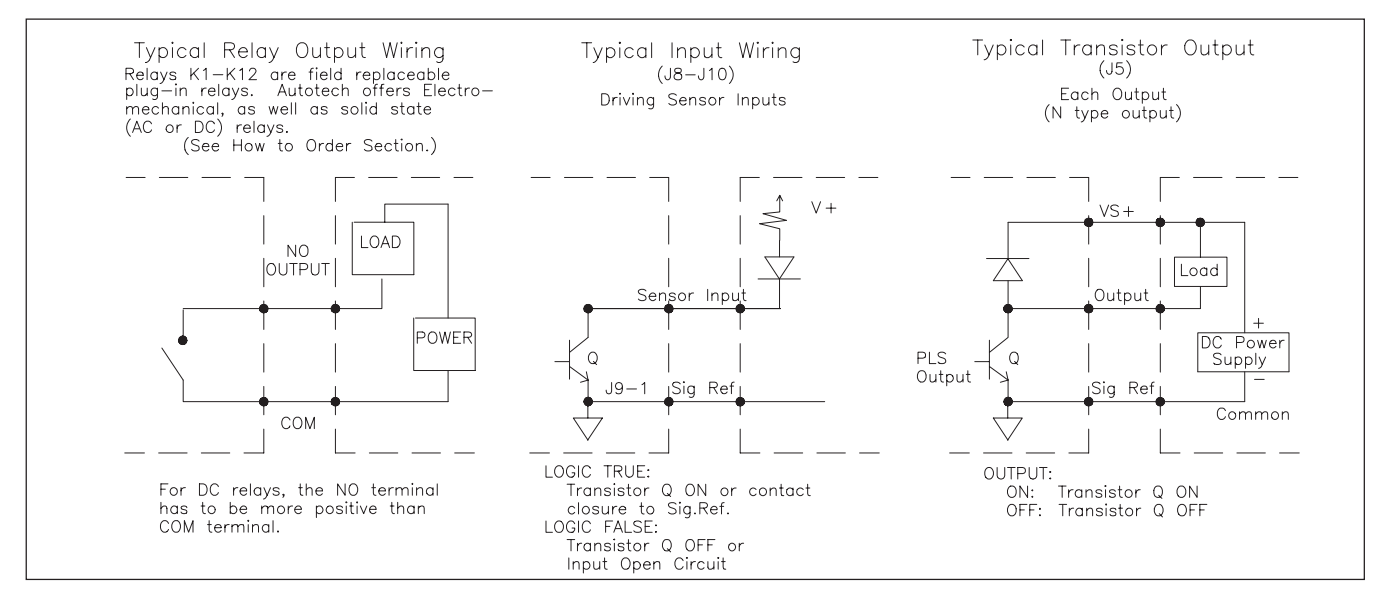

Figure 8 - Input and Output Types

| <b>J1: Outputs</b><br>All outputs are fail-safe<br>(de-energized at fault output)                                                                                                    | J4 : Resolver Connections<br>Use Autotech's overall foil shielded<br>cables for wring resolver.<br>The following table gives wire colors of                                                                                                    | J8: Sensor Input<br>Terminal # Function                                                                                                    |
|----------------------------------------------------------------------------------------------------|----------------------------------------------------------------------------------------------------|----------------------------------------------------------------------------------------------------|
| Term. # Function Relay                                                                                                    | cable CBL-10T22-xxxxx                                                                                                    | 2 Sensor 6                                                                                                    |
| 1 PLS CH1 NO K1                                                                                                    | used to wire resolver                                                                                                    | 3 Sensor 5                                                                                                    |
| 2 PLS CH1 COM                                                                                                    | Term.# Function/ Wire Color                                                                                                    | 4 Sensor 4                                                                                                    |
| 3 PLS CH2 NO K2                                                                                                    | Pin                                                                                                    | <b>5</b> Sensor 3                                                                                                    |
|                                                                                                    | Resolver Input (Rotor)                                                                                                    | 6 Sensor 2                                                                                                    |
| 5 PLS CH3 NO K3                                                                                                    | 1 R1/F Green-Black                                                                                                    | <b>7</b> Sensor 1                                                                                                    |
|                                                                                                    | 2 R2/E Green                                                                                                    | 8 Total                                                                                                    |
| 8 PLS CH4 NO K4                                                                                                    | Resolver Input (Stator)                                                                                                    | Counter Reset                                                                                                    |
|                                                                                                    | 3 S1/D Yellow-Black                                                                                                    |                                                                                                    |
|                                                                                                    | 4 S2/ B Blue-Black                                                                                                    |                                                                                                    |
|                                                                                                    | 5 S3/ C Yellow                                                                                                    |                                                                                                    |
|                                                                                                    | 6 S4/ A Blue                                                                                                    | J9: Sensor Inputs                                                                                                    |
|                                                                                                    | Twisted Pairs:                                                                                                    |                                                                                                    |
| J2: Outputs                                                                                                    | <u>R1, R2; S1, S3; S2, S4</u>                                                                                                    | for Cust Power Supply)                                                                                                    |
| All outputs are fail-safe                                                                                                    | Gnd Shield Green                                                                                                    | 2 N/C                                                                                                    |
| Term # Eunction Relay                                                                                                    | count direction, reverse the S1 and                                                                                                    | 3 Sensor 12                                                                                                    |
| 1 PLS CH5 NO K5                                                                                                    | S3 connections                                                                                                    | 4 Sensor 11                                                                                                    |
| 2 PLS CH 5 COM                                                                                                    |                                                                                                    | 5 Sensor 10                                                                                                    |
| 3 PLS CH 6 NO K6                                                                                                    |                                                                                                    | 6 Sensor 9                                                                                                    |
| 4 PLS CH 6 COM                                                                                                    |                                                                                                    | 7 Sensor 8                                                                                                    |
| 5 Counter Out NO K7                                                                                                    |                                                                                                    | <b>8</b> VS+ (11 - 28V)                                                                                                    |
| 6 Counter Out                                                                                                    |                                                                                                    |                                                                                                    |
|                                                                                                    | J5: DB9 Connector                                                                                                    |                                                                                                    |
| 7 Brake Out K8                                                                                                    | (From M1214 only)                                                                                                    | 110: Input Connections                                                                                                    |
|                                                                                                    |                                                                                                    |                                                                                                    |
|                                                                                                    | PLS Channels 7-14 are sinking                                                                                                    | Function when TRUE                                                                                                    |
|                                                                                                    | PLS Channels 7-14 are sinking<br>Compatible with Autotech's relay<br>Chassis (ASY-RLYCH-xxxx)                                                                                                    | Function when TRUE                                                                                                    |
|                                                                                                    | PLS Channels 7-14 are sinking<br>Compatible with Autotech's relay<br>Chassis (ASY-RLYCH-xxxx)<br>NPN transistor outputs.                                                                                                    | Function when TRUE       Terminal #     Function       1     Batch Counter Reset                                                                                                    |
|                                                                                                    | PLS Channels 7-14 are sinking<br>Compatible with Autotech's relay<br>Chassis (ASY-RLYCH-xxxx)<br>NPN transistor outputs.<br>Terminal # Function                                                                                                    | Function when TRUE         Terminal #       Function         1       Batch Counter Reset         2       Quality Counter Reset                                                                                                    |
|                                                                                                    | PLS Channels 7-14 are sinking<br>Compatible with Autotech's relay<br>Chassis (ASY-RLYCH-xxxx)<br>NPN transistor outputs.<br>Terminal # Function<br>1 N/C                                                                                                    | Function when TRUE         Terminal #       Function         1       Batch Counter Reset         2       Quality Counter Reset         3       Fault Reset                                                                                                    |
| J3: Outputs                                                                                                    | PLS Channels 7-14 are sinking<br>Compatible with Autotech's relay<br>Chassis (ASY-RLYCH-xxxx)<br>NPN transistor outputs.<br>Terminal # Function<br>1 N/C<br>2 Sig Ref                                                                                                    | Function when TRUE         Terminal #       Function         1       Batch Counter Reset         2       Quality Counter Reset         3       Fault Reset         4       Output Enable                                                                                                    |
| J3: Outputs<br>All outputs are fail-safe<br>(de-energized at fault output)                                                                                                    | PLS Channels 7-14 are sinking<br>Compatible with Autotech's relay<br>Chassis (ASY-RLYCH-xxxx)<br>NPN transistor outputs.<br>Terminal # Function<br>1 N/C<br>2 Sig Ref<br>3 VS+ (from relay                                                                                                    | Function when TRUE         Terminal #       Function         1       Batch Counter Reset         2       Quality Counter Reset         3       Fault Reset         4       Output Enable         5       Supervisory                                                                                                    |
| J3: Outputs<br>All outputs are fail-safe<br>(de-energized at fault output)                                                                                                    | PLS Channels 7-14 are sinking<br>Compatible with Autotech's relay<br>Chassis (ASY-RLYCH-xxxx)<br>NPN transistor outputs.         Terminal # Function         1       N/C         2       Sig Ref         3       VS+ (from relay<br>chassis)                                                                                                    | Function when TRUE         Terminal #       Function         1       Batch Counter Reset         2       Quality Counter Reset         3       Fault Reset         4       Output Enable         5       Supervisory         6       Program Enable                                                                                                    |
| J3: Outputs          All outputs are fail-safe         (de-energized at fault output)         Term.       Function         #                                                                                                    | PLS Channels 7-14 are sinking<br>Compatible with Autotech's relay<br>Chassis (ASY-RLYCH-xxxx)<br>NPN transistor outputs.<br>Terminal # Function<br>1 N/C<br>2 Sig Ref<br>3 VS+ (from relay<br>chassis)<br>4 N/C                                                                                                    | Function when TRUETerminal #Function1Batch Counter Reset2Quality Counter Reset3Fault Reset4Output Enable5Supervisory6Program Enable                                                                                                    |
| J3: Outputs<br>All outputs are fail-safe<br>(de-energized at fault output)<br>Term. Function Relay<br>#<br>1 Motion NO K9                                                                                                    | PLS Channels 7-14 are sinking<br>Compatible with Autotech's relay<br>Chassis (ASY-RLYCH-xxxx)<br>NPN transistor outputs.         Terminal #       Function         1       N/C         2       Sig Ref         3       VS+ (from relay<br>chassis)         4       N/C         5       PLS CH 13                                                                                                    | Function when TRUETerminal #Function1Batch Counter Reset2Quality Counter Reset3Fault Reset4Output Enable5Supervisory6Program Enable                                                                                                    |
| J3: Outputs<br>All outputs are fail-safe<br>(de-energized at fault output)<br>Term. Function Relay<br>#<br>1 Motion NO K9<br>2 Motion COM                                                                                                    | PLS Channels 7-14 are sinking<br>Compatible with Autotech's relay<br>Chassis (ASY-RLYCH-xxxx)<br>NPN transistor outputs.         Terminal #       Function         1       N/C         2       Sig Ref         3       VS+ (from relay<br>chassis)         4       N/C         5       PLS CH 13         6       PLS CH 11                                                                                                    | Function when TRUE         Terminal #       Function         1       Batch Counter Reset         2       Quality Counter Reset         3       Fault Reset         4       Output Enable         5       Supervisory         6       Program Enable                                                                                                    |
| J3: Outputs<br>All outputs are fail-safe (de-energized at fault output)<br>Term. Function Relay<br>#<br>1 Motion NO K9<br>2 Motion COM<br>See POS-10 to POS-12                                                                                                    | PLS Channels 7-14 are sinking<br>Compatible with Autotech's relay<br>Chassis (ASY-RLYCH-xxxx)<br>NPN transistor outputs.         Terminal #       Function         1       N/C         2       Sig Ref         3       VS+ (from relay<br>chassis)         4       N/C         5       PLS CH 13         6       PLS CH 9         7       PLS CH 9                                                                                                    | Function when TRUE         Terminal #       Function         1       Batch Counter Reset         2       Quality Counter Reset         3       Fault Reset         4       Output Enable         5       Supervisory         6       Program Enable         J11: Power and Brake Inputs         Terminal #                                                                                                    |
| J3: Outputs<br>All outputs are fail-safe<br>(de-energized at fault output)<br>Term. Function Relay<br>#<br>1 Motion NO K9<br>2 Motion COM<br>See POS-10 to POS-12<br>3 Fault NO K10                                                                                                    | PLS Channels 7-14 are sinking<br>Compatible with Autotech's relay<br>Chassis (ASY-RLYCH-xxxx)<br>NPN transistor outputs.Terminal #Function1N/C2Sig Ref3VS+ (from relay<br>chassis)4N/C5PLS CH 136PLS CH 117PLS CH 98PLS CH 7                                                                                                    | Function when TRUE         Terminal #       Function         1       Batch Counter Reset         2       Quality Counter Reset         3       Fault Reset         4       Output Enable         5       Supervisory         6       Program Enable         J11: Power and Brake Inputs         Terminal #       Function         1       120 \//4C Brake Input                                                                                                    |
| J3: Outputs<br>All outputs are fail-safe<br>(de-energized at fault output)<br>Term. Function Relay<br>#<br>1 Motion NO K9<br>2 Motion COM<br>See POS-10 to POS-12<br>3 Fault NO K10<br>4 Fault COM                                                                                                    | PLS Channels 7-14 are sinking<br>Compatible with Autotech's relay<br>Chassis (ASY-RLYCH-xxxx)<br>NPN transistor outputs.Terminal #Function1N/C2Sig Ref3VS+ (from relay<br>chassis)4N/C5PLS CH 136PLS CH 117PLS CH 98PLS CH 79Sig Ref                                                                                                    | Function when TRUE         Terminal #       Function         1       Batch Counter Reset         2       Quality Counter Reset         3       Fault Reset         4       Output Enable         5       Supervisory         6       Program Enable         Terminal #         Function         1       120 VAC Brake Input.<br>Must be HOT and wired                                                                                                    |
| J3: Outputs<br>All outputs are fail-safe<br>(de-energized at fault output)<br>Term. Function Relay<br>#<br>1 Motion NO K9<br>2 Motion COM<br>See POS-10 to POS-12<br>3 Fault NO K10<br>4 Fault COM<br>De-energized if broken                                                                                                    | PLS Channels 7-14 are sinking<br>Compatible with Autotech's relay<br>Chassis (ASY-RLYCH-xxx)<br>NPN transistor outputs.         Terminal #       Function         1       N/C         2       Sig Ref         3       VS+ (from relay<br>chassis)         4       N/C         5       PLS CH 13         6       PLS CH 11         7       PLS CH 9         8       PLS CH 7         9       Sig Ref         10       VS+                                                                                                    | Function when TRUE         Terminal #       Function         1       Batch Counter Reset         2       Quality Counter Reset         3       Fault Reset         4       Output Enable         5       Supervisory         6       Program Enable         Terminal #         Function         1       120 VAC Brake Input.<br>Must be HOT and wired<br>to 120VAC.                                                                                                    |
| J3: Outputs<br>All outputs are fail-safe<br>(de-energized at fault output)<br>Term. Function Relay<br>#<br>1 Motion NO K9<br>2 Motion COM<br>See POS-10 to POS-12<br>3 Fault NO K10<br>4 Fault COM<br>De-energized if broken<br>resolver wire or internal                                                                                                    | PLS Channels 7-14 are sinking<br>Compatible with Autotech's relay<br>Chassis (ASY-RLYCH-xxxx)<br>NPN transistor outputs.         Terminal #       Function         1       N/C         2       Sig Ref         3       VS+ (from relay<br>chassis)         4       N/C         5       PLS CH 13         6       PLS CH 11         7       PLS CH 9         8       PLS CH 7         9       Sig Ref         10       VS+<br>(from relay<br>chassis)                                                                                                    | Function when TRUE         Terminal #       Function         1       Batch Counter Reset         2       Quality Counter Reset         3       Fault Reset         4       Output Enable         5       Supervisory         6       Program Enable         Terminal #         Function         1       120 VAC Brake Input.<br>Must be HOT and wired<br>to 120VAC.<br>AC ON: Clutch engaged                                                                                                    |
| J3: Outputs<br>All outputs are fail-safe<br>(de-energized at fault output)<br>Term. Function Relay<br>#<br>1 Motion NO K9<br>2 Motion COM<br>See POS-10 to POS-12<br>3 Fault NO K10<br>4 Fault COM<br>De-energized if broken<br>resolver wire or internal<br>processor fault is detected.<br>See Proken Wire Detection                                                                                                    | PLS Channels 7-14 are sinking<br>Compatible with Autotech's relay<br>Chassis (ASY-RLYCH-xxxx)<br>NPN transistor outputs.<br>Terminal # Function<br>1 N/C<br>2 Sig Ref<br>3 VS+ (from relay<br>chassis)<br>4 N/C<br>5 PLS CH 13<br>6 PLS CH 13<br>6 PLS CH 11<br>7 PLS CH 9<br>8 PLS CH 7<br>9 Sig Ref<br>10 VS+<br>(from relay<br>chassis)                                                                                                    | Function when TRUE         Terminal #       Function         1       Batch Counter Reset         2       Quality Counter Reset         3       Fault Reset         4       Output Enable         5       Supervisory         6       Program Enable         Image: Terminal #         1       120 VAC Brake Inputs         1       120 VAC Brake Input.         Must be HOT and wired to 120VAC.       AC ON: Clutch engaged AC OFF: Brake engaged                                                                                                    |
| J3: Outputs<br>All outputs are fail-safe<br>(de-energized at fault output)<br>Term. Function Relay<br>#<br>1 Motion NO K9<br>2 Motion COM<br>See POS-10 to POS-12<br>3 Fault NO K10<br>4 Fault COM<br>De-energized if broken<br>resolver wire or internal<br>processor fault is detected.<br>See Broken Wire Detection<br>5 T Stop NO K11                                                                                                    | PLS Channels 7-14 are sinking<br>Compatible with Autotech's relay<br>Chassis (ASY-RLYCH-xxxx)<br>NPN transistor outputs.<br>Terminal # Function<br>1 N/C<br>2 Sig Ref<br>3 VS+ (from relay<br>chassis)<br>4 N/C<br>5 PLS CH 13<br>6 PLS CH 11<br>7 PLS CH 9<br>8 PLS CH 7<br>9 Sig Ref<br>10 VS+<br>(from relay<br>chassis)<br>11 N/C                                                                                                    | Function when TRUE         Function when TRUE         Terminal #       Function         1       Batch Counter Reset         2       Quality Counter Reset         3       Fault Reset         4       Output Enable         5       Supervisory         6       Program Enable         Terminal #         1       120 VAC Brake Inputs         Terminal #       Function         1       120 VAC Brake Input.<br>Must be HOT and wired<br>to 120VAC.<br>AC ON: Clutch engaged<br>AC OFF: Brake engaged<br>and timing begins (See<br>Brake Staning begins (See                                                                                                    |
| J3: Outputs<br>All outputs are fail-safe<br>(de-energized at fault output)<br>Term. Function Relay<br>#<br>1 Motion NO K9<br>2 Motion COM<br>See POS-10 to POS-12<br>3 Fault NO K10<br>4 Fault COM<br>De-energized if broken<br>resolver wire or internal<br>processor fault is detected.<br>See Broken Wire Detection<br>5 T Stop NO K11<br>6 T Stop COM                                                                                                    | PLS Channels 7-14 are sinking<br>Compatible with Autotech's relay<br>Chassis (ASY-RLYCH-xxxx)<br>NPN transistor outputs.         Terminal #       Function         1       N/C         2       Sig Ref         3       VS+ (from relay<br>chassis)         4       N/C         5       PLS CH 13         6       PLS CH 11         7       PLS CH 9         8       PLS CH 7         9       Sig Ref         10       VS+<br>(from relay<br>chassis)         11       N/C         12       PLS CH 14         13       PLS CH 14                           | Function when TRUE         Terminal #       Function         1       Batch Counter Reset         2       Quality Counter Reset         3       Fault Reset         4       Output Enable         5       Supervisory         6       Program Enable         Image: Terminal #         1       120 VAC Brake Inputs         Terminal #         1       120 VAC Brake Input.         Must be HOT and wired to 120VAC.       AC ON: Clutch engaged AC OFF: Brake engaged and timing begins (See Brake Stopping Time)         2       120 V/ Brake Input                                                                                                    |
| J3: Outputs<br>All outputs are fail-safe<br>(de-energized at fault output)<br>Term. Function Relay<br>#<br>1 Motion NO K9<br>2 Motion COM<br>See POS-10 to POS-12<br>3 Fault NO K10<br>4 Fault COM<br>De-energized if broken<br>resolver wire or internal<br>processor fault is detected.<br>See Broken Wire Detection<br>5 T Stop NO K11<br>6 T Stop COM<br>See Die Protect Section                                                                                                    | PLS Channels 7-14 are sinking<br>Compatible with Autotech's relay<br>Chassis (ASY-RLYCH-xxxx)<br>NPN transistor outputs.         Terminal #       Function         1       N/C         2       Sig Ref         3       VS+ (from relay<br>chassis)         4       N/C         5       PLS CH 13         6       PLS CH 9         8       PLS CH 9         8       PLS CH 7         9       Sig Ref         10       VS+<br>(from relay<br>chassis)         11       N/C         12       PLS CH 14         13       PLS CH 12         14       PLS CH 10 | Function when TRUE         Terminal #       Function         1       Batch Counter Reset         2       Quality Counter Reset         3       Fault Reset         4       Output Enable         5       Supervisory         6       Program Enable         Terminal #         Function         1       120 VAC Brake Input.         Must be HOT and wired to 120VAC.       AC ON: Clutch engaged AC OFF: Brake engaged and timing begins (See Brake Stopping Time)         2       120 V Brake In         NFILTRAL                                                                                                    |
| J3: Outputs<br>All outputs are fail-safe<br>(de-energized at fault output)<br>Term. Function Relay<br>#<br>1 Motion NO K9<br>2 Motion COM<br>See POS-10 to POS-12<br>3 Fault NO K10<br>4 Fault COM<br>De-energized if broken<br>resolver wire or internal<br>processor fault is detected.<br>See Broken Wire Detection<br>5 T Stop NO K11<br>6 T Stop COM<br>See Die Protect Section<br>7 L Stop NO K12                                                                                                    | PLS Channels 7-14 are sinking<br>Compatible with Autotech's relay<br>Chassis (ASY-RLYCH-xxxx)<br>NPN transistor outputs.Terminal #Function1N/C2Sig Ref3VS+ (from relay<br>chassis)4N/C5PLS CH 136PLS CH 117PLS CH 98PLS CH 79Sig Ref10VS+<br>(from relay<br>chassis)11N/C12PLS CH 1413PLS CH 1214PLS CH 1015PLS CH 10                                                                                                    | Function when TRUE         Terminal #       Function         1       Batch Counter Reset         2       Quality Counter Reset         3       Fault Reset         4       Output Enable         5       Supervisory         6       Program Enable         Terminal #         Function         1       120 VAC Brake Inputs         Terminal #         Function         1       120 VAC Brake Input.         Must be HOT and wired to 120VAC.       AC ON: Clutch engaged AC OFF: Brake engaged and timing begins (See Brake Stopping Time)         2       120 V Brake In         NEUTRAL       3                                                                                                    |
| J3: Outputs<br>All outputs are fail-safe<br>(de-energized at fault output)<br>Term. Function Relay<br>#<br>1 Motion NO K9<br>2 Motion COM<br>See POS-10 to POS-12<br>3 Fault NO K10<br>4 Fault COM<br>De-energized if broken<br>resolver wire or internal<br>processor fault is detected.<br>See Broken Wire Detection<br>5 T Stop NO K11<br>6 T Stop COM<br>See Die Protect Section<br>7 I Stop NO K12<br>8 I Stop COM                                                                                                    | PLS Channels 7-14 are sinking<br>Compatible with Autotech's relay<br>Chassis (ASY-RLYCH-xxx)<br>NPN transistor outputs.Terminal #Function1N/C2Sig Ref3VS+ (from relay<br>chassis)4N/C5PLS CH 136PLS CH 117PLS CH 98PLS CH 79Sig Ref10VS+<br>(from relay<br>chassis)11N/C12PLS CH 1413PLS CH 1214PLS CH 1015PLS CH 8                                                                                                    | Function when TRUE         Terminal #       Function         1       Batch Counter Reset         2       Quality Counter Reset         3       Fault Reset         4       Output Enable         5       Supervisory         6       Program Enable         Terminal #         Function         1       120 VAC Brake Inputs         Terminal #         Function         1       120 VAC Brake Input.         Must be HOT and wired to 120VAC.         AC ON: Clutch engaged AC OFF: Brake engaged and timing begins (See Brake Stopping Time)         2       120 V Brake In         NEUTRAL       3         3       N/C         4       11                                                                                                    |
| J3: Outputs         All outputs are fail-safe (de-energized at fault output)         Term.       Function         Relay         #         1       Motion NO         K9         2       Motion COM         See POS-10 to POS-12         3       Fault NO         K10         4       Fault COM         De-energized if broken resolver wire or internal processor fault is detected.         See Broken Wire Detection         5       T Stop NO         K11         6       T Stop COM         See Die Protect Section         7       I Stop COM         8       I Stop COM            | PLS Channels 7-14 are sinking<br>Compatible with Autotech's relay<br>Chassis (ASY-RLYCH-xxxx)<br>NPN transistor outputs.Terminal #Function1N/C2Sig Ref3VS+ (from relay<br>chassis)4N/C5PLS CH 136PLS CH 117PLS CH 98PLS CH 79Sig Ref10VS+<br>(from relay<br>chassis)11N/C12PLS CH 1413PLS CH 1214PLS CH 1015PLS CH 8                                                                                                    | Function when TRUE         Terminal #       Function         1       Batch Counter Reset         2       Quality Counter Reset         3       Fault Reset         4       Output Enable         5       Supervisory         6       Program Enable         Image: Supervisory         6       Program Enable         Image: Supervisory         6       Program Enable         Image: Supervisory         6       Program Enable         Image: Supervisory         6       Program Enable         Image: Supervisory         6       Program Enable         Image: Supervisory         6       Program Enable         Image: Supervisory         6       Program Enable         Image: Supervisory         1       120 VAC Brake Input.         Must be HOT and wired       to 120 VAC.         AC ON: Clutch engaged       AC OFF: Brake engaged         and timing begins (See       Brake Stopping Time)         2       120 V Brake In         N/C       Image: Supervisi Supervisi Suprvision |
| J3: Outputs         All outputs are fail-safe (de-energized at fault output)         Term. Function Relay         #       1       Motion NO       K9         2       Motion COM       See POS-10 to POS-12         3       Fault NO       K10         4       Fault COM         De-energized if broken resolver wire or internal processor fault is detected. See Broken Wire Detection         5       T Stop NO       K11         6       T Stop COM         See Die Protect Section       7         7       I Stop COM         See Die Protect Section       See Die Protect Section | PLS Channels 7-14 are sinking<br>Compatible with Autotech's relay<br>Chassis (ASY-RLYCH-xxxx)<br>NPN transistor outputs.Terminal #Function1N/C2Sig Ref3VS+ (from relay<br>chassis)4N/C5PLS CH 136PLS CH 117PLS CH 98PLS CH 79Sig Ref10VS+<br>(from relay<br>chassis)11N/C12PLS CH 1413PLS CH 1214PLS CH 1015PLS CH 8                                                                                                    | Function when TRUE         Terminal #       Function         1       Batch Counter Reset         2       Quality Counter Reset         3       Fault Reset         4       Output Enable         5       Supervisory         6       Program Enable         Terminal #         Function         1       120 VAC Brake Inputs         Terminal #         Function         1       120 VAC Brake Input.         Must be HOT and wired to 120VAC.       AC ON: Clutch engaged AC OFF: Brake engaged and timing begins (See Brake Stopping Time)         2       120 V Brake In NEUTRAL         3       N/C         4       L1, 120 VAC         5       L2, 120 VAC                                                                                                    |
| J3: Outputs         All outputs are fail-safe (de-energized at fault output)         Term. Function Relay         #       1       Motion NO       K9         2       Motion COM       See POS-10 to POS-12         3       Fault NO       K10         4       Fault COM         De-energized if broken resolver wire or internal processor fault is detected. See Broken Wire Detection         5       T Stop NO       K11         6       T Stop COM         See Die Protect Section       7         7       I Stop COM         See Die Protect Section       See Die Protect Section | PLS Channels 7-14 are sinking<br>Compatible with Autotech's relay<br>Chassis (ASY-RLYCH-xxxx)<br>NPN transistor outputs.Terminal #Function1N/C2Sig Ref3VS+ (from relay<br>chassis)4N/C5PLS CH 136PLS CH 117PLS CH 98PLS CH 79Sig Ref10VS+<br>(from relay<br>chassis)11N/C12PLS CH 1413PLS CH 1214PLS CH 1015PLS CH 8                                                                                                    | Function when TRUE         Terminal #       Function         1       Batch Counter Reset         2       Quality Counter Reset         3       Fault Reset         4       Output Enable         5       Supervisory         6       Program Enable         Terminal #         Function         1       120 VAC Brake Inputs         Terminal #         Function         1       120 VAC Brake Input.         Must be HOT and wired to 120VAC.       AC ON: Clutch engaged AC OFF: Brake engaged and timing begins (See Brake Stopping Time)         2       120 V Brake In NEUTRAL         3       N/C         4       L1, 120 VAC         5       L2, 120 VAC         6       GND                                                                                                    |

### Figure 9 - M1200 Wiring

## 4. Programming the M1200

### **Programming Overview**

Autotech prides itself in the user-friendly programming which results from display prompted commands. This manual is provided for the user as a complete reference for understanding the M1200 Die Protection System features.

The 22-key keypad and alphanumeric display provides user-friendly programming for the M1200. Programming is menu driven. The display will show several choices. A highlighted choice on the display prompts the user to make changes to the value (if necessary).

### Choices are selected as follows:

- ARROW (cursor) LEFT/RIGHT keys will move the selection from one choice to the other. The cursor is not available when resolver is moving for Offset.
- ENTER key must be pressed to save newly programmed data or to select a menu choice.
- **MODE** key will step to the next programmable or default display in the programming sequence.

#### The numeric values may be entered in two ways:

- Enter the number directly using number keys; entry is accepted after pressing of **MODE key**. Numeric entry is not operable when the resolver is moving.
- Up /Down **ARROW** keys to increment or decrement values. Values are modified immediately.

The Up/Down Arrow keys may be used while the resolver is moving for fine tuning programmable values.

Alpha characters (when programming die names) are entered by pressing the Up Or Down ARROW keys.

### **Display Time Out**

The M1200 display will return to the default display of the current program after one minute of no keyboard activity unless a fault is detected (except PLS and DIE). Default displays are the first display of the Hot Key. See Hot Keys Section on **Page 10**. The display will also dim to a lower intensity after one minute of inactivity.

### **Broken Wire Detection**

Since the reliability of any control system depends heavily on its position devices, the broken wire detection alerts the control system if this position is in error. The resolver, being inherently rugged, is in most cases not the cause of failure.

The cable connections and broken wire within the cable represent a majority of problems.

Upon detection of a wire fault, a sinking (NPN) transistor will activate and behave as an open circuit . This "fail-safe" circuit output will shut down the outputs. The

external output (Connector J3-Terminals 3 & 4) may be used to control a relay or programmable controller input to perform a chosen function such as press shutdown. The message to the user is displayed on the front panel:

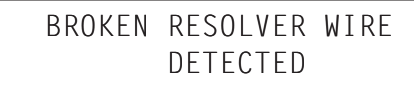

This message will be displayed until the cabling connection is made.

### **Die ID (Programs)**

The unit stores up to 100 die setups or die name/number programs. Each program is given a **name** not exceeding eight characters and is called **Die ID** on the display. A program includes the complete setup information for Die Protect, Counters, and optional PLS. When a die is changed in the press, entering the right Die ID will automatically load all the setup information, which has been previously programmed for that Die ID.

### **Program Management**

To manage programs, copy, rename and delete operations are supported. In case of Die Protect inputs, name or labels may be assigned to the inputs for the user's convenience.

Program Enable (J10, Pin 6) must be true (tied to Sig Ref) to program any parameters.

### **Program and Supervisor Enable**

PE (Program Enable) and SE (Supervisor Enable) inputs must be TRUE (tied to Sig Ref) to manage programs. They may be installed as remote "key switches":

- Program Enable allows the user to program parameters. Must be used in Setup.
- Without Supervisor Enable active, the system only allows the user to view the displays, not program them. Must be used in Setup. In conjunction with PE, SE allows user to view and program setup parameters.

### **Default Displays**

The M1200 identification display is viewed when the unit is first powered on. The display below is only an example and will vary per model, version and checksum value.

| M1200 SERIES |          |
|--------------|----------|
| VER: 1.02    | CS: 3CE7 |

The display has an automatic screen saver option. If at any time the keypad has not been used for approximately one minute, the display will dim to a lower intensity.

### Hot Key Status Displays

The "orange-colored" Die Protect, PLS, Brake Wear, Position/SPM, and Counter keys are hot keys. These status screens are immediately accessed after pressing a hot key. The Default Display being viewed when the unit is turned off, will again be the current program when the unit is re-powered.

The following displays are the viewed after the press of the correlating hot key or upon power-up of the unit after the identification display. This manual provides instructions for key sequences within each hot key program.

### Position/SPM Hot Key (See below)

| DIE# 1: | DIE NAME |  |
|---------|----------|--|
| SPM: 10 | POS: 100 |  |

DIE Hot Key (See page 17)

| DIE INP: | - | - | - |   | - | - |   |  |
|----------|---|---|---|---|---|---|---|--|
| POS: 359 |   | - |   | - | - | - | - |  |

## 5. Position/SPM Hot Key

### Mode POS-1. Default Status Display

The Position/SPM Hot Key calls up the following display to view:

| DIE# 1: | 1234ABC  |
|---------|----------|
| SPM: 10 | POS: 100 |

This is the Position/SPM (strokes per minute) default display. No programming is made on this display. The display shows: Upon a fault or a key stroke, the display will brighten to a brighter intensity.

The identification display shows the model number of the M1200 on the first line. The second line displays the version number of the current software and checksum value for the ROM of the system.

| M12XX-PRO | DIE +xx PLS |  |
|-----------|-------------|--|
| CHECKSUM: | 10CF        |  |

### COUNTER Hot Key (See page 22)

| ВАТСН | 123456 | QLTY | 123456 |
|-------|--------|------|--------|
| TOTAL | 123456 | T00L | 123456 |

### BRAKE MONITOR Hot Key (See page 24)

BRAKE STOPPING TIME 1.23 Sec

### PLS Hot Key (Optional) (See page 25)

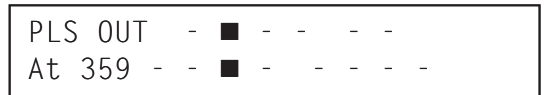

- Current die number and name (shown as 1234ABC in the example to the left)
- Shaft speed in SPM (strokes per minute), and
- Shaft position (angle in degrees with relation to the resolver zero reference definition.

Figure 9 shows the complete Position/SPM key sequence.

Press **MODE** to move to Mode POS-2, Change/Setup Program Menu if PE is TRUE.

## **Position - SPM Hot Key Menu**

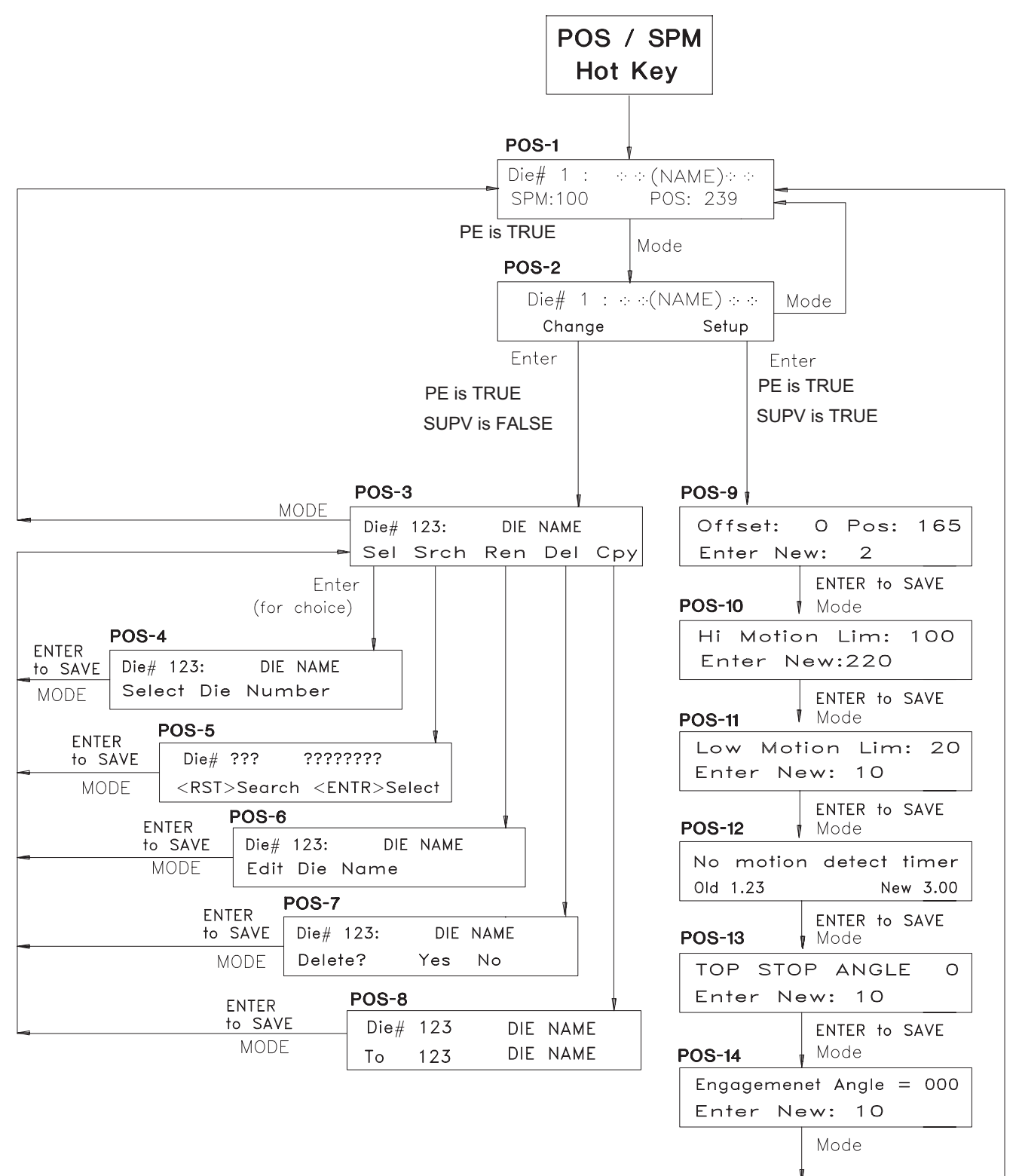

### Figure 10 - POS-SPM Hot Key Menu

### Mode POS-2. Change/Setup Program Menu

Previous Mode: POS-1

#### **Program Enable must be TRUE for Change Mode.**

```
DIE# 1 : 1234ABCD
Change Setup
```

This display allows you to choose the programming menu path to be followed. The blinking selection may be moved between Change and Setup:

### CHANGE:

• **Changing the Die ID:** Die#; searching for a Die # or name; renaming, deleting, or copying a Die.

#### SETUP:

Setting the programmable points for offset, HI and

### Mode POS-3. Change Die ID Program Menu

Previous Mode: POS-2 ("Change/Setup Program Menu").

| DIE | ∦ 1  | : 12 | 34ABC | D   |
|-----|------|------|-------|-----|
| Sel | Srch | Ren  | Del   | Сру |

**Die ID Names** are programmable up to eight (8) alphanumeric characters.

This display allows for:

- Selecting a new or existing program
- Searching for an existing program
- Renaming the program
- Deleting the entire program, or
- Copying the entire program from one Die # to another Die #

### Mode POS-4. Select Die ID

Previous Mode POS-3 ("Sel"). (PE)

From this display, select the current program or a new Die # (1-64):

| DIE⋕   | 1:  | 1234ABCD |
|--------|-----|----------|
| Select | Die | Number   |

LO motion limits, no motion detect timer top stop position, and engagement angle.

#### Key Press/Response:

#### **Right/Left Arrow**

Moves blinking selection to "Change" or "Setup" menu choice

### Enter

With Change Blinking: Selects the menu choice and advances to Mode POS-3, Change Die ID Program Menu With Setup Blinking: Selects the menu choice and advances to Mode POS-9, Setup Program Menu

#### Mode

Returns to POS-1 Display

### Key Press/Response:

#### **Right/Left Arrow**

Moves blinking menu choices on second row of the display

#### Enter

Selects menu choice and advances to next display (depending upon choice): Mode POS-4 through MODE POS-8

#### Mode

Returns to Mode POS-1, Position / SPM Default Display

### Key Press/Response:

### Up/Down Arrow or Numerical

Scroll Die Number selection (1-64)

#### Enter

Saves Selected Die ID Number. Display will read "Please wait, programming data", then return to POS-1 Display with newly saved Die #.

#### Mode

Returns to Mode POS-3, Change Die ID Program Menu

### Mode POS-5. Die Name Search

Previous Mode: POS-3 ("Srch"). (PE)

DIE#???: <u>?</u>?????? <RST>Search <ENTR>Select

## *Key Press/Response:* Reset

Searches for a Die by its Name. Dies may have up to 8 characters. The search may be made by partial name search for any of the 8 characters. If no match is made, display remains unchanged. Continued pressing of the Reset Key will scroll through the die names found and will loop back to the first die name found.

### Mode POS-6. Rename Die ID

Previous Mode: POS-3 ("Ren"). (PE - SE)

Enter Die # to be renamed and press Enter.

This display allows for renaming the program.

```
DIE# 1: __
Edit Die Name
```

Only one blinking cursor space will be viewed. After the first character of the die name is entered, the display changes to (example only):

```
Die ∦ 1: <u>3</u>
<ENTER> To Save
```

Continue entering the name using the following keystrokes:

### Mode POS-7. Delete Die ID

Previous Mode POS-3 ("Del"). (PE - SE) Delete an entire program from this display:

| DIE# 1: | 1234ABCD |
|---------|----------|
| Delete? | Yes No   |

Key Press/Response:

### **Right or Left ARROW**

Moves the cursor between Die # and "Delete?" rows. **Up Arrow** 

Scrolls through the die number selection

#### **Up/Down Arrow**

Scrolls through characters in the name to be searched.

#### Numerical

Enters numbers into name being searched

Enter

Saves name of the selected die. The display will read "please wait programming data" until the search is completed. If no name is found, the display does not change.

#### Mode

Returns to Default Mode POS-3, Change Die ID

#### **Right ARROW**

Adds an additional blinking cursor (max. 8) **Right and Left ARROW** 

Moves through display and toggles between Die # and Name (for Right Arrow: after second press of not entering an additional character).

#### **Up/Down Arrow**

Scrolls through the characters for the new die name — Hyphen ("-"), "?", blank space and alpha characters. Upon any change of the display, a new display will prompt the user to "Press <Enter> to Save".

#### Numerical

Enters Numerical characters into Die Name. (Up to 8 characters are accepted for the die name.)

#### Enter

Must be pressed to SAVE the Die ID Must also be pressed after selecting die number to enter the die name.

#### Mode

Returns to Default Mode POS-3, Change Die ID Program Menu

#### Numerical

Enters Numerical characters into the Die Name selection. (Numbers move to the left place value after a new number is pressed.)

#### Enter

With the cursor on **YES**, press **ENTER** to delete all of the program values. "Please wait Deleting Program" will be viewed. Returns to Default Mode POS-7. With the cursor on **NO**, press **ENTER**. **The display will remain for any further deleting that the user may require**.

#### Mode

Returns to Default Mode POS-3, Change Die ID Program Menu

### Mode POS-8. Copy Die ID

Previous Mode POS-3 ("Cpy"). (PE - SE)

Copy an entire program to another Die # from this display:

| DIE# : | 60 |
|--------|----|
| TO ??? |    |

### Key Press/Response: Right or Left Arrow Moves the cursor through the menu Up /Down Arrow Scrolls the Die Number selection Numerical Enters Numerical characters into the Die Name selection

### Mode POS-2. Setup Program Menu

### Supervisor and Program Enable must be TRUE.

Previous Mode POS-1 ("Pos/SPM"), press **MODE**, with cursor on Setup, to move to POS-2. This program (Modes

### Mode POS-9. Offset Display

```
Previous Mode POS-2 ("Setup") (PE-SE)
```

| Offset:   | 0 | Pos: | 112 |  |
|-----------|---|------|-----|--|
| Enter New | • | 0    |     |  |

Offset is a number added to the resolver position to align it electronically to any desired machine position, such as machine zero. The offset is common to all programs. The allowed range for the offset is 0 to 359.

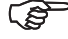

For safety reasons, Offset may not be programmed while the machine is in motion.

### Enter

Press Enter to copy the program to the selected die.
Second display is viewed. Use right or left ARROW key to select yes or no.
NO selection: Returns to POS-8 display.
YES selection: Displays "Please wait, Programming new data", then returns to POS-8 display.

```
Overwrite Program?
NO Yes
```

Mode

Returns display to Mode POS-3, Change Die ID Program Menu **2nd press of Mode** Returns to Mode POS-1, POS/SPM Program Menu

POS-9 through 13) allows for system setup: offset, high and low motion limits, no motion detect timer, top stop angle, and engagement angle. See **Figure 9** for the programming flowchart.

The display shows current offset and position (which includes offset).

### Key Press/Response:

### Up/Down Arrow

Scrolls the new offset value **Numerical** 

Changes the new offset value

Enter

Saves value (Offset and POS will be updated to new value after completion of save)

Mode

Moves to Mode POS-10, High Motion Limits

### Modes POS-10 and POS-11. High and Low Motion Limits

Previous Mode: POS-9, Offset Display. (PE-SE)

Hi Motion Lim: 100 Enter New: 220

Motion Output wiring is supplied through **Connector J3, Terminal Pins 1 and 2**. Both the High and Low Motion Limits are programmed through the Setup Program Menu. (See Figure 10)

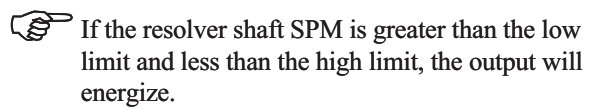

Low Motion Lim: 10 Enter New: 20

### Key Press/Response:

#### **Up/Down Arrow or Numerical**

Changes the motion limit

Enter Sav

Saves new motion limit. Top row Limit will be updated to new value after completion of save.

Mode

From Hi Motion Limit display, moves to Low Motion Limit Display.

From Low Motion Limit Display, moves to Mode POS-12, No Motion Detect Timer.

### Mode POS-12. No Motion Detect Timer

Previous Mode: POS-11, Low Motion Limit. (SE - PE)

The M1200 provides the user with detection and warning of resolver movement below the LOW MOTION LIMIT. This timer is activated through the following display:

| No motion | detect | timer    |
|-----------|--------|----------|
| 01d 1.23  |        | New 3.00 |

NOTE: The Motion Output and Brake Input must be wired into the press circuit to monitor. See Figures 11 and 12, below:

### Key Press/Response:

#### **Up/Down Arrow**

Scroll through the timer value to a maximum of 9.99 seconds. (Note: Both old and new values will scroll.) **Numerical** 

Changes the timer value to a maximum of 9.99 seconds. New value will change, while old value will remain on display.

Enter

Saves new value. (Note: Old and new will be the same values on the display.

#### Mode

Moves to the Top Stop Angle display, Mode POS-13.

The fault is output through **Connector J3**, **Pins 1 and 2**. This fault is reset externally through **Connector J10**, **Pin 3**. Under normal operating conditions, motion will deenergize when the strokes per minute (SPM) falls below the motion Lo Limit. Once the SPM reaches zero, the motion output will energize to allow the press to start up again. When the falling edge of the brake input occurs, the motion timer begins timing.

- If the press reaches an SPM in between the motion high and motion low (before the motion time delay times out), the motion output will remain energized.
- If the SPM does not fall between motion high and motion low limits (before the motion timer times out), the motion output will de-energize and the unit will display "No Motion".

No motion detect SPM 18

The strokes per minute that were achieved during the timed period will appear on the second line of the display.

**In order to monitor for motion with the resolver,** you must wire the motion output into your press stop circuit. Failure to do so could result in the press continuing to run without die protection.

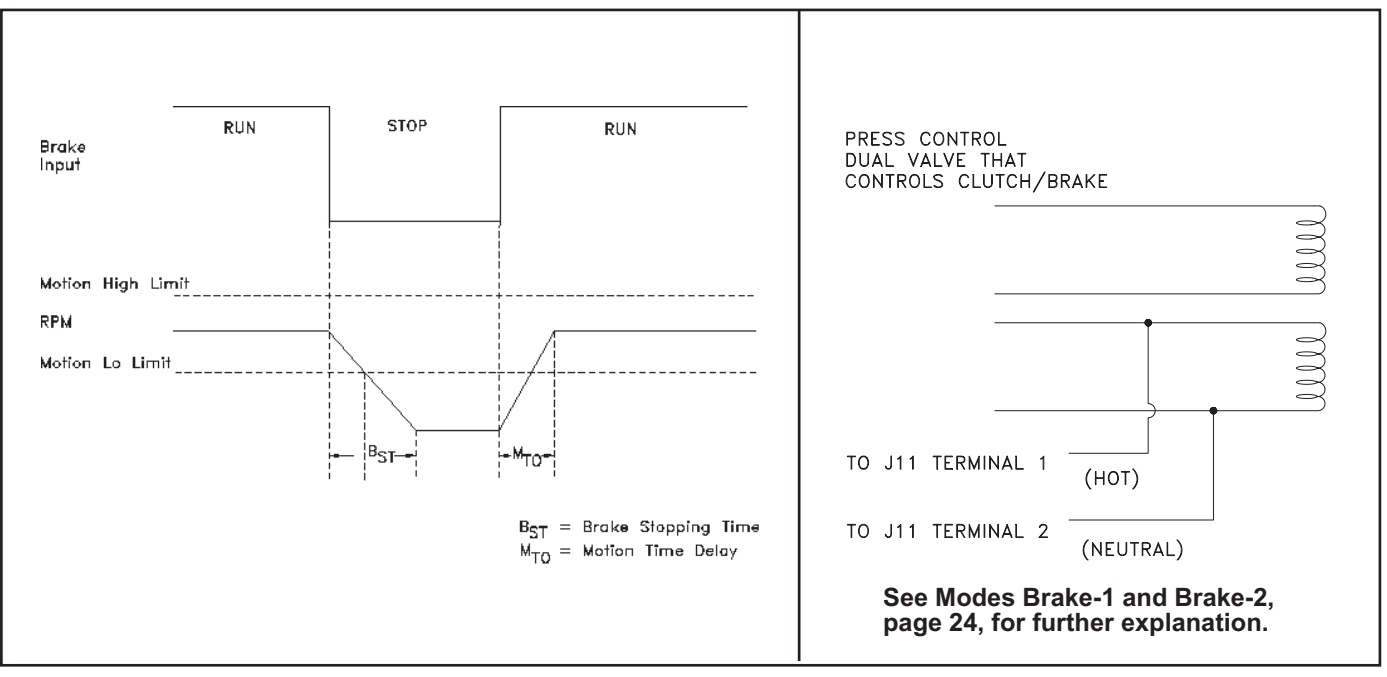

Figure 11 - Brake Stopping Time and No Motion Detect Timer

### Figure 12 - Brake Wiring

### Mode POS-13. Top Stop Angle

Previous Mode: POS-12, No Motion Detect Timer. (SE - PE)

The M1200 allows the user to program the resolver shaft angle value to stop at a predetermined point to ensure that the die is in its uppermost position when movement stops. The T-Stop output will de-energize at this angle.

The Top Stop is enabled through the Die Hot Key program in the Edit Display. See **page 16.** 

The angle programmed includes the offset, if any, as explained in Offset Display, Mode POS-9.

| TOP STOP ANGLE: | 100 |
|-----------------|-----|
| Enter New: 175  |     |

### Mode POS-14. I-Stop Mute Angle

Previous Mode: POS-13. (SE - PE)

The mute angle is the range defined by the user between 90° and a preset value of 190°. If a fault occurs within this window, the I-Stop Output (J3, Pins 7-8) will be inhibited until the press moves past 190° to prevent die lockup. (Refer to **Figure 13**)

| Engagement | Angle       |
|------------|-------------|
| 01d = 140  | New = $120$ |

### Key Press/Response:

### **Up/Down Arrow**

Changes the angle value. (First and second row values will be same if value has not been saved.)

#### Numerical

Changes the angle. New value will change, while old value will remain on display.

### Enter

Saves new value. (First and second row values will be identical). **Mode** 

Moves to the Engagement Angle Display, Mode POS-14.

#### Key Press/Response:

**Up/Down Arrow** 

Changes angle (90° to 190°) for I-Stop Mute **Numerical** 

Changes angle (90° to 190°) for I-Stop Mute **Enter** 

Must be pressed to SAVE new value. (Old and new values will become identical).

#### Mode

Moves to Mode POS-1 Mode.

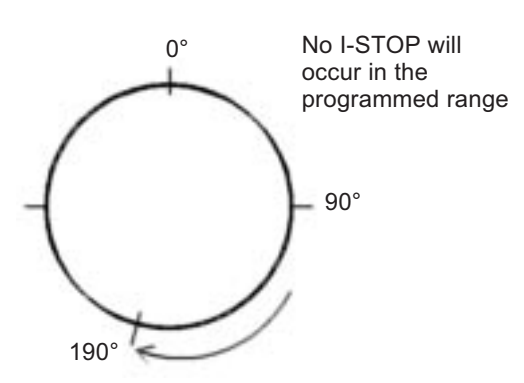

Figure 13 - Mute Angle

## 6. Die Protect Hot Key Menu

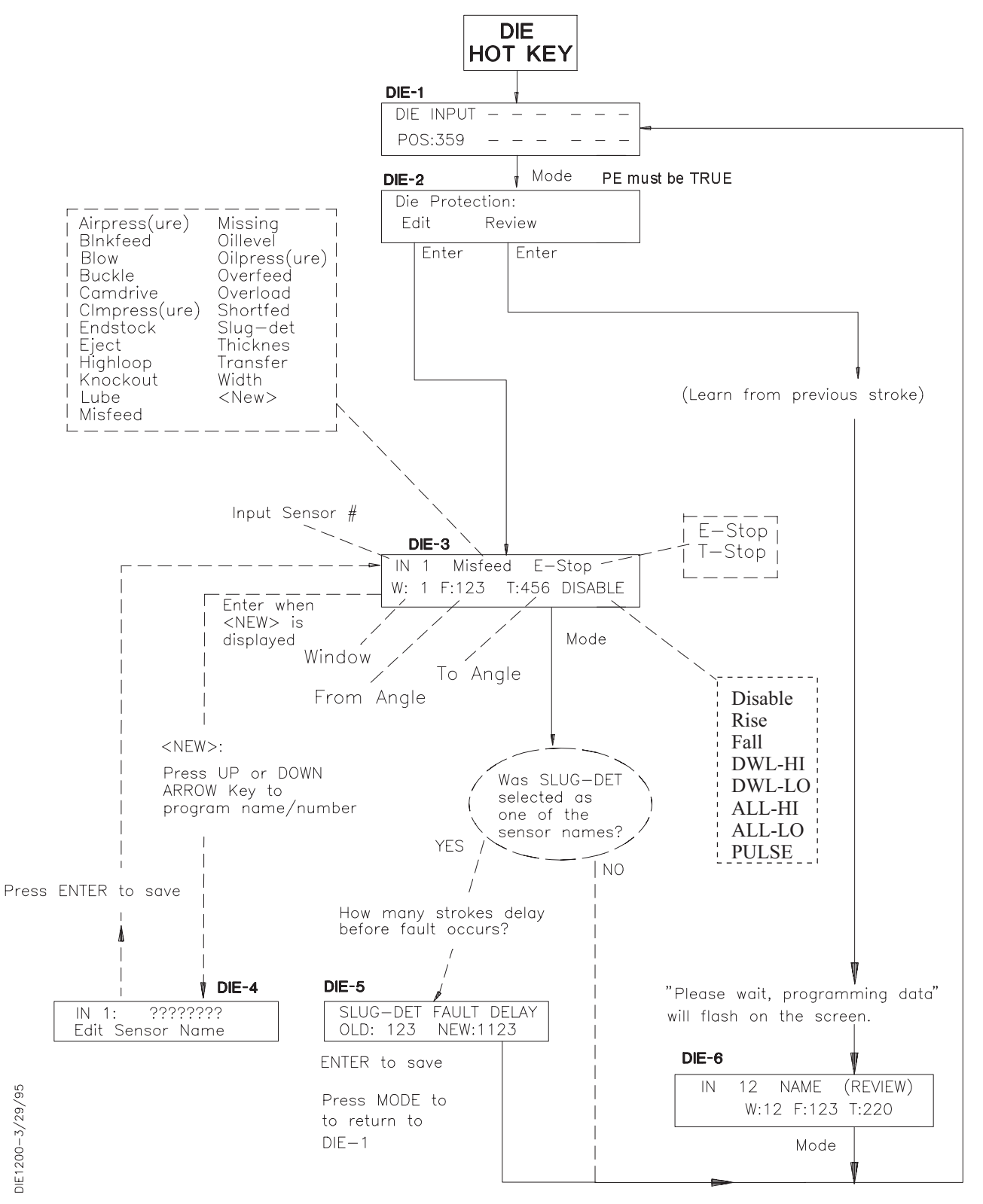

Figure 14 - Die Protect Program Menu

### Mode Die-1. Sensor Input Status Display

Press the "Die" Hot Key on the front panel to access the Die Protection Menu, Mode DIE-1. This Mode allows you to program die protection parameters for that job. **Figure 10** (on the previous page) illustrates the Die Protect display program flow.

| Die Input: | - | - | - |   | - | - |  |
|------------|---|---|---|---|---|---|--|
| POS: 359   | - |   | - | - | - | - |  |

The first row on this display shows die inputs 1 through 6. A dash (–) is viewed if the input is OFF, a box  $\blacksquare$  is viewed if the input is ON.

The second row shows the position of the resolver and die inputs 7 through 12. The "dash (–)" is viewed if the input is OFF, a "box  $\blacksquare$ " is viewed if the input is ON. No programming is done in this display.

### **Die Protection Programming**

To change a Die Protection parameter, the Program Enable must be TRUE (low).

### **Event Types**

*Event Type is common for all windows of a particular sensor.* 

Figure 15 illustrates the die fault detection types:

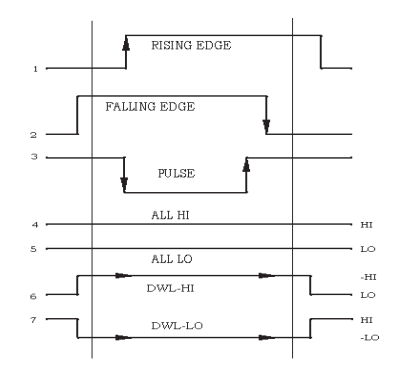

Figure 15 - Event Types

1. If the input is programmed as **RISING**, and **RISING EDGE** of this input occurs within the programmed FROM-TO window, no fault will be generated. If no rising edge is detected within the window, fault output will be generated per T or I-Stop selection after the TO setpoint of the window is reached.

2. If the input is programmed as **FALLING**, and no **FALLING EDGE** is detected within the window, the fault output will be generated per T or I-Stop selection after the TO setpoint of the window is reached.

3. If an input is programmed as **PULSE**, both rising and falling edges have to be detected within the window. If either rising edge or falling edge, or both are missing, fault output will be generated per T or I-Stop selection.

4. If an input is programmed as **ALL-HI**, this input has to remain high throughout the whole stroke. If the input goes low at anytime throughout the stroke the unit will either I-Stop or T-Stop depending upon what was programmed.

5. If an input is programmed as **ALL-LO**, this input has to remain low throughout the whole stroke. If the input goes high at anytime throughout the stroke, the unit will either I-Stop or T-Stop depending upon what was programmed.

6. If an input is programmed as **DWL- HI**, this input has to stay high throughout the whole window. If it goes LOW anywhere within the window, fault output will be generated per T or I-Stop selection. (Must go LO outside window during cycle.)

7. If an input is programmed as **DWL-LO**, this input has to stay low throughout the whole window. If it goes HIGH anywhere within the window, fault output will be generated per T or I-Stop selection. (Must go HI outside window during cycle.)

NOTE: If the input collected during the Review is low through the stroke, "ALL-LO" will appear for that input in the F (From) and T (To) windows. If an input is high through the stroke, "ALL-HI" will appear in the F (From) and T (To) windows.

Each input can be disabled through the front panel. If an input is disabled, it is not monitored during operation of the press, and thus cannot generate any faults. There can be more than one window programmed per input. The input will be monitored in each and every programmed window if monitoring is enabled.

### Key Press/Response

#### MODE

Moves to the next display, DIE-2, Edit, Review, Fault.

### **Die Protection Faults**

When a Die Protection Fault occurs, a T-Stop or I-Stop is initiated. The M1200 displays the following die protection fault:

| Fault | In | 1  | Feed |
|-------|----|----|------|
|       | at | 30 |      |

First line displays sensor number and sensor name. Second line displays the degree at which the sensor went high or low. If a sensor does not change state due to it being blocked by oils, dirt, etc., the unit will display:

The display shows the sensor number, sensor name and that it failed.

### All Hi/Low

| Fault | In | 4   | Buckle |
|-------|----|-----|--------|
|       | at | 270 |        |

The display shows sensor number, sensor name and the degree at which the sensor changed state.

### Mode Die-2. Edit or Review Menu

Previous Mode: Die-1, Die Input. (PE is TRUE)

"Edit" allows modification of the Die Protect parameters manually. (Mode Die-3)

**"Review"** Allows user to view what information the M1200 read on the last hit. The information is shown in the Die Protection Review (Mode Die-4)

NOTE: To change a Die Protection parameter, the Program Enable must be TRUE (low).

### Mode Die-3. Edit Display

Previous Mode: Die-2, Edit or Review Menu. (PE is TRUE)

IN 3 AIRPRESS T-STOP W: 1 F: 20 T: 35 DISABLE

The display allows the user to view where the die protect input transitions are taking place. For example: F=20, T=35 means that this input begins to look at  $20^{\circ}$  and stops looking at  $35^{\circ}$ .

### EDIT MODE Die-3 Die Protect Display Explanation

IN: Refers to the chosen programs: Input Sensors 1 through 12 (TB-J8 and J9).

| Library of Sensor N | lames:             |               |
|---------------------|--------------------|---------------|
| AirPress(ure)       | Blnkfeed           | Blow          |
| Buckle              | CamDrive           | ClmPress(ure) |
| Endstock            | Eject              | HighLoop      |
| Knockout            | Lube               | Misfeed       |
| Missing             | OilLevel           | OilPress(ure) |
| Overfeed            | Overload           | Shortfed      |
| Slug-Det            | Thicknes           | Transfer      |
| Width               | <new></new>        |               |
| Chasse from 22 m    | radafinad concor i | nomos or      |

Choose from 22 predefined sensor names or customize the sensor name by selecting <NEW>. See **Slug Detect Delay, Mode Die-5.** 

### **Rise/Fall/Pulse**

| Fault | In | 4   | Eject |
|-------|----|-----|-------|
|       | at | 270 |       |

The display shows the sensor number, sensor name and the degree programmed for the T = indicating unit did not see the event up to the end of the viewing window. If monitoring a sensor for position hi or low (ALL HIGH or ALL LOW), you must make sensor TRUE to clear a fault. Otherwise, see Bypass Wiring in the enclosure section of this manual.

Key Press/Response:

### RESET

Clears the fault. (or use the Remote Fault Reset — J10, Pin 3)

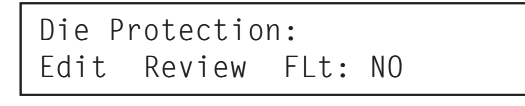

### Key Press/Response:

Right/Left Arrow

Moves cursor through display **Enter** 

With "Edit" blinking, access the Edit mode, Mode Die-3.

With "Review" blinking, access the Review mode, Mode Die-7

### I-Stop, T Stop

Type of Output (may be programmed to I-Stop or T-Stop the press in the case of a fault). (See Die-6 and POS-13)

**Top Stop** for any die fault detected. Output will deenergize at Top Stop Angle (See Mode POS-13) **Immediate Stop** for any fault detected. Output will de-energize, but not within I-Stop Mute Angle. (See POS-14, Mute Angle)

- **W:** Window Number multiple windows may be monitored from the same sensor input
- **F:** Setpoint FROM Angle Angle at which unit begins to look for the sensor input
- **T:** Setpoint TO Angle Angle at which unit ends look for the sensor input

*Note: The maximum number of Setpoints is 12.* Disable , Rise, Fall, Pulse, ALL-HI, ALL-LO, DWL-HI, DWL-LO

"Disable" or Die Protection Type is displayed.

Key Press/Response: Right/Left Arrow Moves to next field Up/Down Arrow Increments or Decrements Values Scrolls library of names Scrolls through alpha characters when programming the "new" name INC & DEC of die protection type (rise, fall, etc.)

### Mode Die-4. NEW Input Sensor Name

Previous Mode: Die-3. Edit Display

There are 22 predefined sensor names. However, the user is allowed to enter a "customized" name. When <NEW> is displayed as the Sensor Name in the Die-3 Display, press ENTER. The following display will appear:

| IN 1: | ?????????   |  |
|-------|-------------|--|
| Edit  | Sensor Name |  |

### Mode Die-5. SLUGDET Sensor

Previous Mode: Die-3. Edit Display

If any sensors are named "SlugDet(ect)", after MODE is pressed, another mode will come up on the display:

```
Slug Det Fault Delay:
Stroke Old= 5 New=5
```

The value programmed into this display reflects the number of strokes completed before the fault output is activated. If this fault is removed before the stroke count expires, the fault output will not activate.

### Mode Die-6. Review Mode

Previous Mode: Die 2, Edit or Review Mode

This display is used for viewing the information that the M1200 has collected:

IN 12 NAME (REVIEW) W:12 F:123 T:220

Press the Up or Down Arrow key to scroll through each sensor input to review the angles at which the sensor was high during the previous stroke. There may be several Windows in which the sensor was high. This information is very helpful in determining how and at which angles to monitor an input sensor.

Key Press/Response:

Numerical Changes numerical values ENTER Saves programming in each field Mode If Slug-Det is not the sensor name, moves to Mode Die-1. If Slug-Det is the sensor name, moves to Mode Die-5.

User is now allowed to enter a new sensor name one character at a time.

### Key Press/Response:

#### **Right/Left Arrow**

Moves cursor through the question marks (?) to add characters to the new name.

### Up/Down Arrow

Scrolls through numeric and alpha characters **Numerical** 

Changes the character

Enter To SAVE the new name and returns to Die-3, Edit

Display

### Key Press/Response:

### Up/Down Arrow

Changes number of strokes delay before fault output is activated. (Old and new values will be different if value has not been entered.)

Numerical

Changes number of strokes delay before fault output is activated

#### Enter

Must be pressed to SAVE new value. (Old and new values will become identical).

#### Mode

Moves to Mode Die-6, Review Mode

WARNING: While in the Review Mode, Die Protection is DISABLED. Caution should be taken when running the press in this mode!

### **Right/Left Arrow**

Toggles cursor between IN(Die #) and

#### W: (window) Up/Down Arrow

Changes the Input Number or Window selected for viewing

### Numerical

Changes the Input Number or Window selected **Mode** 

Moves to Mode Die-3, Edit display.

Note: If the input collected during the Review is low through the stroke, ALL-LO will appear for that input in the F (From) and T (TO) windows. If an input is high through the stroke, ALL-HI will appear in the F(From) and T (To) windows.

## M1200 Die Protection Setpoints Worksheet Die ID:\_

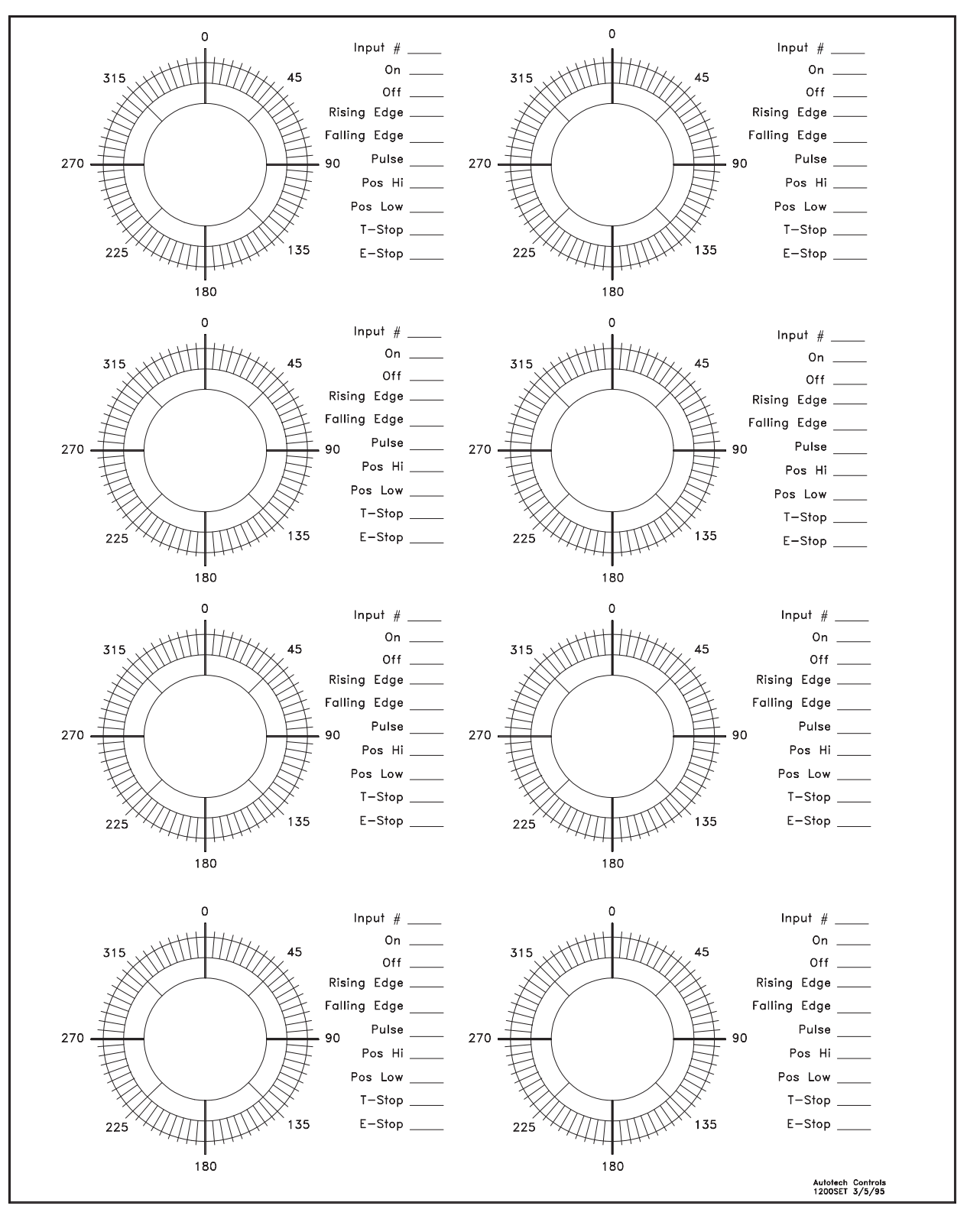

Figure 15 - Die Protect Setpoints Worksheet

## 7. Counter Hot Key Menu

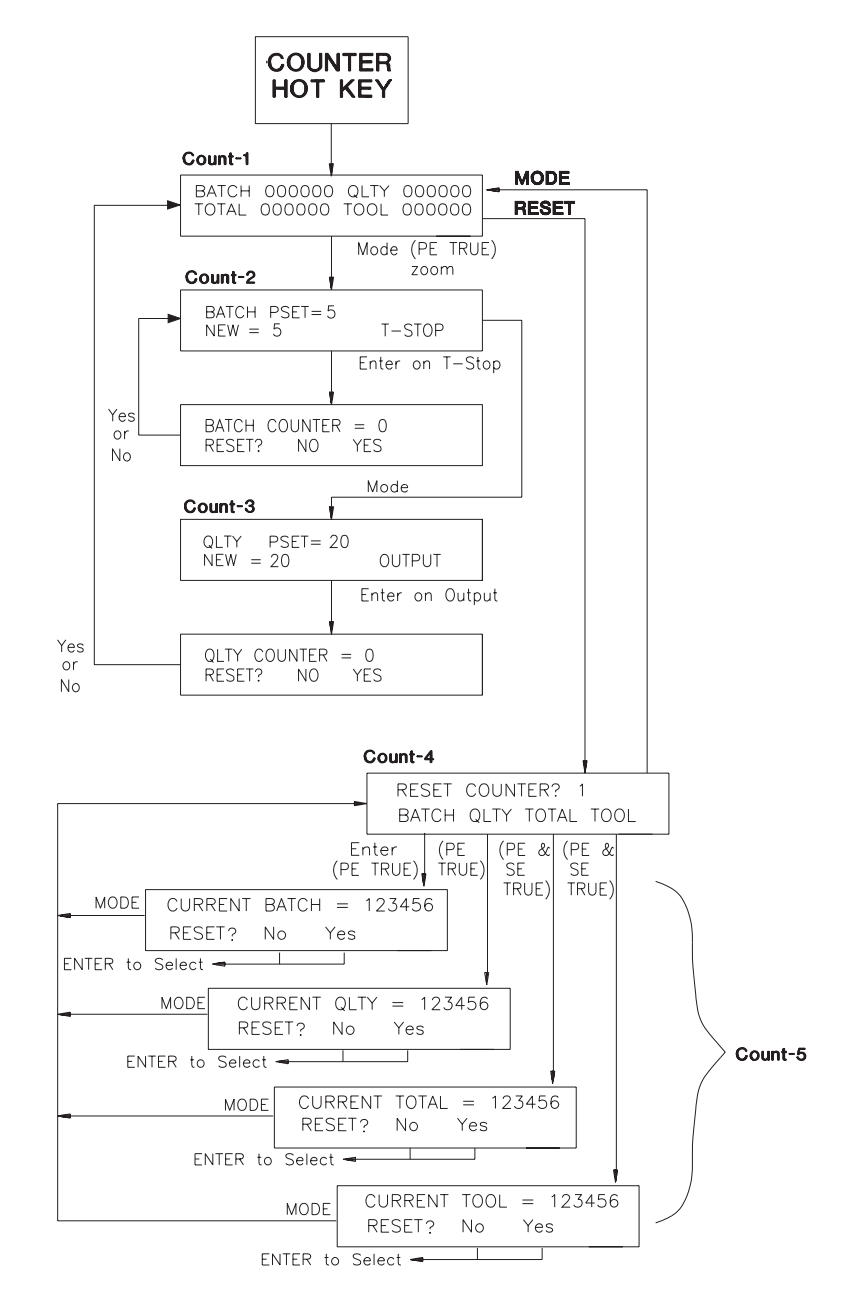

Figure 16 - Counter Hot Key Menu

### Mode Count-1. Counter Status Display

| BAT | 123456 | QLTY | 123456 |  |
|-----|--------|------|--------|--|
| TOT | 123456 | TOOL | 123456 |  |

The Counter Mode is accessed by pressing the "Counter" Hot Key on the front panel. This display shows the current count values. See **Figure 16** (previous page) for the Counter Menu.

## All counters may be reset from the front panel RESET key.

The counters are defined as follows:

### Batch

Six digit pre-settable DOWN counter. Counts down to zero. Displays T-Stop output at the count of zero. Resettable from keypad or input (**TB-J10-Pin 1**).

#### Qlty

Six digit presettable DOWN counter. Counts down to zero. Display output to relay at the count of zero (**TB-J2**, **Pins 5**, **6**). Resettable from keypad or remote input (**TB-J10**, **Pin 2**).

While the press is running, down-counter values are decremented at the T-Stop angle (See Setup, Mode POS-13 for programming the T-Stop angle).

#### Total

Six digit resettable UP counter. Resets with a remote input (**TB-J8**, **Pin 8**) or from the keypad RESET key.

#### Tool

Six digit tool specific resettable UP counter. The Tool Counter allows the user to count how many hits were made on that tool. It counts up and is reset to a count of zero from the keypad RESET key.

NOTE: The tool count is retained in memory for each tool number until reset.

### Key Press/Response:

#### Mode

Moves to Mode Count-2, Batch Preset Mode

#### Reset

Moves to Mode Count-4, Counter Reset Menu

### **Mode Count-2. Batch Preset**

Previous Mode: Count-1, Counter Status Display. (PE)

This display is used to set the Batch down-counter to the starting value.

| BATCH | PSET=123456   |
|-------|---------------|
| NEW   | 123456 T-STOP |

### Key Press/Response:

#### **Up/Down Arrow or Numerical**

-Changes Batch Down Counter starting number: number of strokes delay before output is activated. (Old and new values will be different if value has not been saved.) OR

- Toggles between Disable and T-Stop

### **Right/Left Arrow**

Moves cursor between PSet value and Disable/T-Stop **Enter** 

Must be pressed to SAVE new value and Activate Enable. (Old and new values will become identical.)

#### Mode

Moves to Mode Count-3, Quality Preset.

When the counter has reached "0", the following display will be viewed:

#### **Right/Left Arrow**

Moves between No and Yes

### Enter

If Yes, resets counter to PSET Value

If No, the counter will be disabled and the T-Stop output will energize.

### S IMPORTANT:

When this counter is not used, it must be disabled.

### Mode Count-3. Quality Preset

Previous Mode: Count-2, Batch Preset (PE)

This display is used to set the Quality down-counter to the starting value.

| QLTY | PSET=123456 |        |
|------|-------------|--------|
| NEW  | PSET=123456 | Output |

NOTE: The Quality output may be tied into the T-Stop circuit of the press or to a device designed to segregate this part from the batch. If wired to the press circuit, the counter must be reset or disabled to restart the press.

### Key Press/Response:

### **Up/Down Arrow or Numerical**

-Changes Quality Down Counter starting number: number of strokes delay before output is activated. (Old and new values will be different if value has not been Entered.) OR

- Toggles between Disable and Output

### Mode Count-4. Counter Reset Menu

Previous Mode: Count-1. (PE)

|     | RESET C | OUNTER | ?    |  |
|-----|---------|--------|------|--|
| BAT | QLTY    | ТОТ    | TOOL |  |

#### **Right/Left Arrow**

Moves cursor between PSet value and Disable/Output **Enter** 

**Must be pressed to SAVE new value**. (Old and new values will become identical). Also used to Activate Enable.

#### Mode

Moves to Mode Count-1, Count Mode Default Display.

When the counter has reached "0", the following display will be viewed:

| QLTY | COUNTE | R = | ZERO |    |
|------|--------|-----|------|----|
| Rese | et?    | NO  | Y E  | ĒS |

#### **Right/Left Arrow**

Moves between No and Yes

Enter

If Yes, resets counter to PSET Value If No, the counter will be disabled and the counter output will energize.

### Key Press/Response:

#### **Right/Left Arrow**

Moves cursor through counter name choices: Batch, Quality, Total and Tool Enter

Selects counter to be reset.

### Mode

Moves to Mode Count-1

### Mode Count-5. Reset Current Counter

Previous Mode: Count-4

RESET?

One of the following displays will be viewed, depending on the Reset-1 selection made:

| CURRENT<br>RESET? | BATCH = NO   | 123456<br>YES | PE      |
|-------------------|--------------|---------------|---------|
| CURRENT<br>RESET? | QLTY =<br>NO | 123456<br>YES | PE      |
| CURRENT           | TOTAL =      | 123456        | PE & SE |

NO

YES

| CURRENT | T00L | =  | 123456 | PE   |
|---------|------|----|--------|------|
| RESET?  |      | NO | YES    | & SE |

### **Right/Left Arrow**

Moves between No and Yes

Enter or Remote Reset (See Count-1 Mode) Resets counter and returns to Count-1, Default Display.

#### PE needed to reset Batch and Quality PE and SE needed to reset Total and Tool.

## 8. Brake Monitor Hot Key

# Mode Brake-1. Brake Monitor Status Display

This display shows the time elapsed for the drive or crank shaft to stop turning after the brake was applied.

```
BRAKE STOPPING TIME
1.23 Sec
```

When the clutch is engaged, 90-120 VAC must be across J11 terminals 1 and 2. When brake is engaged, 0 to 10 VAC or open must be across J11 terminals 1 and 2. Brake stopping time is activated on the falling edge of this input.

## *Key Press/Response:* MODE

To program the Brake Danger Limit. (Mode Brake-2)

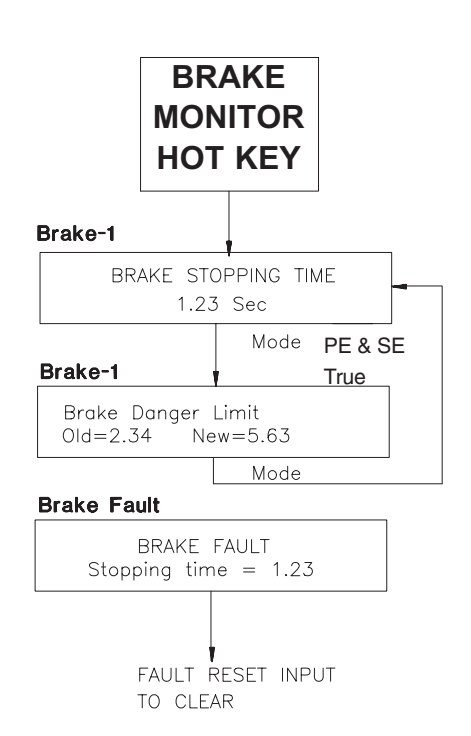

### Figure 17 - Brake Monitor Hot Key Menu

### Mode Brake-2. Brake Danger Limit

(PE and SE)

### The Brake Danger Limit is the maximum number of SECONDS allowed for the crank shaft to stop turning after the brakes are applied.

The Brake Monitor can warn the press operator that the brake may need service.

Brake Danger Limit 01d=2.34 New=5.63

The 120 VAC signal comes from the clutch/brake circuit and must be wired into the Brake Input (**Connector J11**, **Pins 1 and 2**) on the M1200:

- OFF (90-120 VAC power): clutch is engaged
- ON (0-10 VAC power): Brake engaged and timing begins

Upon receiving the ON signal, the Brake Stop Timer begins counting. It continues to count until motion has stopped.

Key Press/Response: Up/Down Arrow Increments/Decrements value Numerical Changes the value Enter To SAVE Mode To move to return to the Brake-1 Display.

### **Brake Fault**

BRAKE FAULT Stopping time = 1.23 If the drive or crank shaft fails to stop before reaching the Brake Danger Limit, the relay output (**Connector J2**, **Terminals 7 and 8**) de-energize. When stopped, the brake fault may only be cleared by asserting the Fault Reset Input (**Connector J10, Pin 3**).

## 9. PLS Hot Key Menu

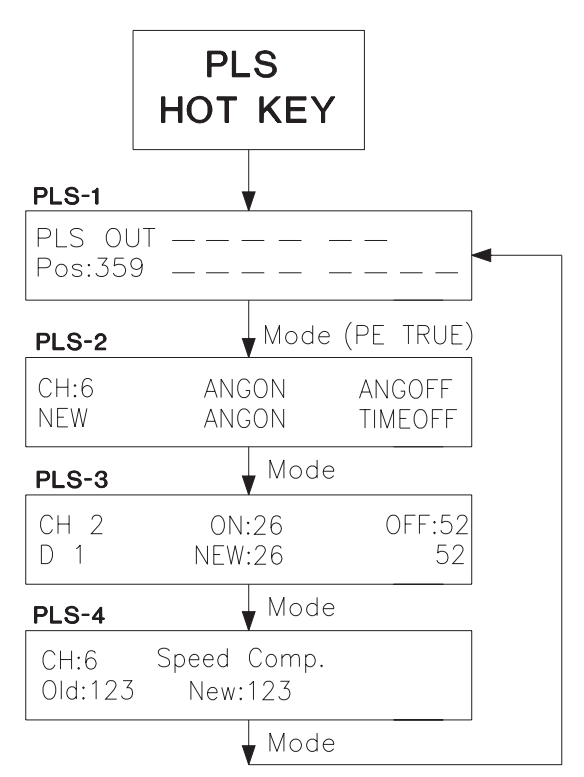

Figure 18 - PLS Program Displays Flow Chart

### Mode: PLS-1. PLS Output Status Display

The selection of PLS from the front panel calls up the default screen for the PLS menu. (See **Figure 10** for a flowchart of the PLS Program displays).

The first display viewed after pressing the PLS Hot Key is shown below.

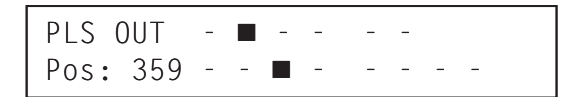

The first row shows output channels 1 through 6 (Model 1206). The second row shows the current position of the resolver and Channels 7 through 14 (Model 1214). A dash (-) is viewed if the channel is OFF, a "box ■" is viewed if the channel is ON. (See PLS-2)

No programming is performed while viewing this display.

Press the **MODE** key to move to the next display, Mode PLS-2, Programming Setpoints.

# Mode PLS-2. Time-Off or Angle-Off (Channels 1-6 only)

Previous Mode: PLS-1, Default. (PE)

These channels may be programmed to turn off based on angle (ANG-OFF) or time (TIME-OFF). The following display is used to change between these two options:

| CH = 6 | ANGON | ANGOFF  |  |
|--------|-------|---------|--|
| NEW    | ANGON | TIMEOFF |  |

Key Press/Response:

### Mode PLS-3. Programming Setpoints

Previous Mode: PLS-1.

**SETPOINTS** are the shaft positions (angles) at which a channel is turned "ON" or "OFF". The current values of the setpoints are viewed on the top row and are not programmable.

A DWELL is composed of an "ON" and corresponding "OFF" setpoints.

- **On and Off** values are angle values 0 to 359. Values may cross "0".
- **Time-Off** (T-Off) values are programmable from 0 to 9.99 seconds (**See Mode PLS-2**)

The maximum number of setpoints are as follows:

| Setpoints   | Maximum Number       |
|-------------|----------------------|
| Per Unit    | 1600 selectable over |
|             | 100 Programs         |
| Per Program | 16 Selectable Dwells |

Channels (1-14) Setpoints (On,Off,T-Off) are programmed by using the following display. Move through this display by using the right **ARROW** key:

| CH 2 | ON:26  | 0FF:52 |  |
|------|--------|--------|--|
| D1   | NEW:26 | 52     |  |

When the resolver is moving, only the up and down **ARROW** keys are active to allow for fine-tuning of setpoint values on the fly.

## The display is explained below: <u>TOP ROW:</u>

- CH: Select the Channel number by using the **numeric** or **UP or DOWN ARROW** keys.
- ON/(Off) Setpoints: Current values are viewed SECOND ROW:
- **D#:** The consecutive dwell numbers are accessible after each dwell is programmed.

| Right/Left Arrow                              |
|-----------------------------------------------|
| Toggles between Channel Number (CH=) and ANG- |
| OFF/TIME-OFF.                                 |
| Up/Down Arrow                                 |
| Toggles between ANGON and TIMEOFF options or  |
| scrolls through the channel numbers           |
| Numerical                                     |
| Changes the channel number                    |
| Enter                                         |
| Must be pressed to SAVE new value             |
| Mode                                          |
| Moves to Mode PLS-3, Setpoints                |
|                                               |

- It is advisable to write the setpoint values down as they are entered. The chart on the next page may be copied and used for this purpose.
- **NEW**: The new dwell setpoints are programmed by using the **numeric keys** or the **UP ARROW key**.

### ENTER must be pressed to save newly programmed values before moving to next display

\* (ASTERISK): Viewed if there are multiple setpoints programmed for one Dwell

### **ON SETPOINT**

FIRST PRESS of the RIGHT ARROW KEY after the Dwell number moves the cursor to the ON setpoint. Use the numeric key or the UP or DOWN arrow key to change the value.

### **OFF/T-OF(Time-Off) SETPOINTS**

**SECOND PRESS** of the RIGHT ARROW KEY moves the cursor to the OFF/T-OFF setpoint for programming. Use the numeric key or the UP or DOWN arrow key to change the value.

**NOTE:** Press ENTER to save, Press MODE to move to the next display OR

The **THIRD PRESS** of the RIGHT ARROW KEY causes **BOTH** the **ON** and **OFF** setpoints to be moved at the same time while retaining the span of the dwell relationship.

**TO CLEAR ALL THE DWELLS ON A CHANNEL:** Program the "On" and "Off" setpoints to the same number (All Off).

### "ALL OFF" if small "000" values are viewed. "ALL ON" if large "000" values are viewed.

To change from "ALL OFF" to "ALL ON", place the cursor on the ON value and press the down arrow for one full revolution until "000" "000" is displayed, or place cursor on the OFF value and press the up arrow for one full revolution until "000" "000" is displayed. Press "ENTER."

To change from "ALL ON" to "ALL OFF", place the cursor on the ON value and press the up arrow for one full revolution until "ooo" "ooo" is displayed, or place the cursor on the OFF value and press the down arrow for one full revolution until "ooo" "ooo" is displayed. Press "ENTER."

### Mode PLS-4. Speed Compensation (Channels 1 - 6 Only)

Previous Mode: PLS-2, Programming Setpoints. (PE)

| CH=1 | Speed Comp. |
|------|-------------|
| =b[0 | 0 New= 7    |

In the M1200 speed compensation is programmable for Channels 1 through 6 individually.

**Speed Compensation** compensates for the response time of field devices such as solenoids, relays, etc. It is a programmable advancement in degrees per 100 RPM. This is a linear advancement from "0" to max. RPM.

Care should be taken not to advance dwell over  $360^{\circ}$  at max press speed.

**The following example** is explained through the formulas below and **Figure 19.** The example assumes that Channel 1 is programmed with the ON setpoint at 50 and the OFF setpoint at 120. The Speed Compensation M1200 PLS Setpoints Work sheet for this channel is programmed for 7 degrees. The resulting "compensated ON and OFF angles" may be calculated using the following formulas:

 $Comp. OFF \ Angle = OFF \ Setpoint - [SpeedComp \times \frac{RPM}{100}]$  $Comp. ON \ Angle = ON \ Setpoint - [SpeedComp \times \frac{RPM}{100}]$ 

Figure 19 illustrates the result of the 7 Degree speed compensation at 50 RPM, 100 RPM and 200 RPM

#### Key Press/Response: Right/Left Arrow

Toggles between Channel and New Value fields. Up/Down Arrow

Changes the values, even while resolver is moving (used for fine-tuning).

| Key Press/Response:                               |
|---------------------------------------------------|
| Right/Left Arrow                                  |
| Moves cursor through display.                     |
| Up/Down Arrow                                     |
| Scrolls through values.                           |
| Numerical                                         |
| Changes the values, even while resolver is moving |
| (used for fine-tuning)                            |
| Enter                                             |
| Must be pressed to SAVE new values.               |
| Mode                                              |
| Moves to Mode PLS-4 Speed Compensation            |
| A A                                               |
|                                                   |

Numerical

Changes values.

### Enter

Must be pressed to SAVE new value. (Old and new values will become identical).

#### Mode

Moves to Mode PLS-1, Default Screen

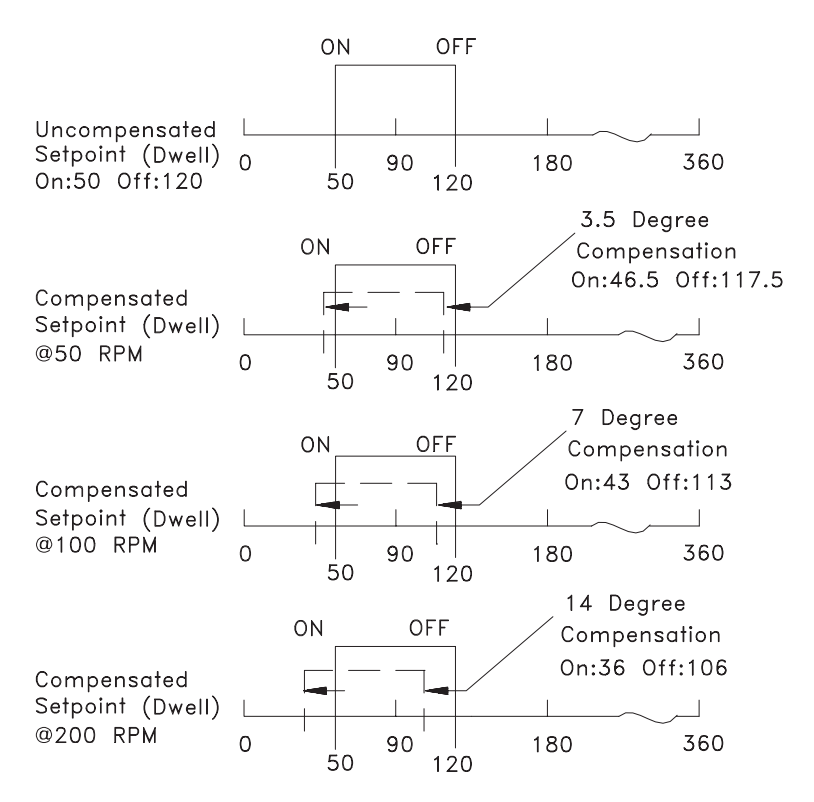

Figure 19 - Speed Compensation

## M1200 PLS Setpoints Worksheet Die ID:

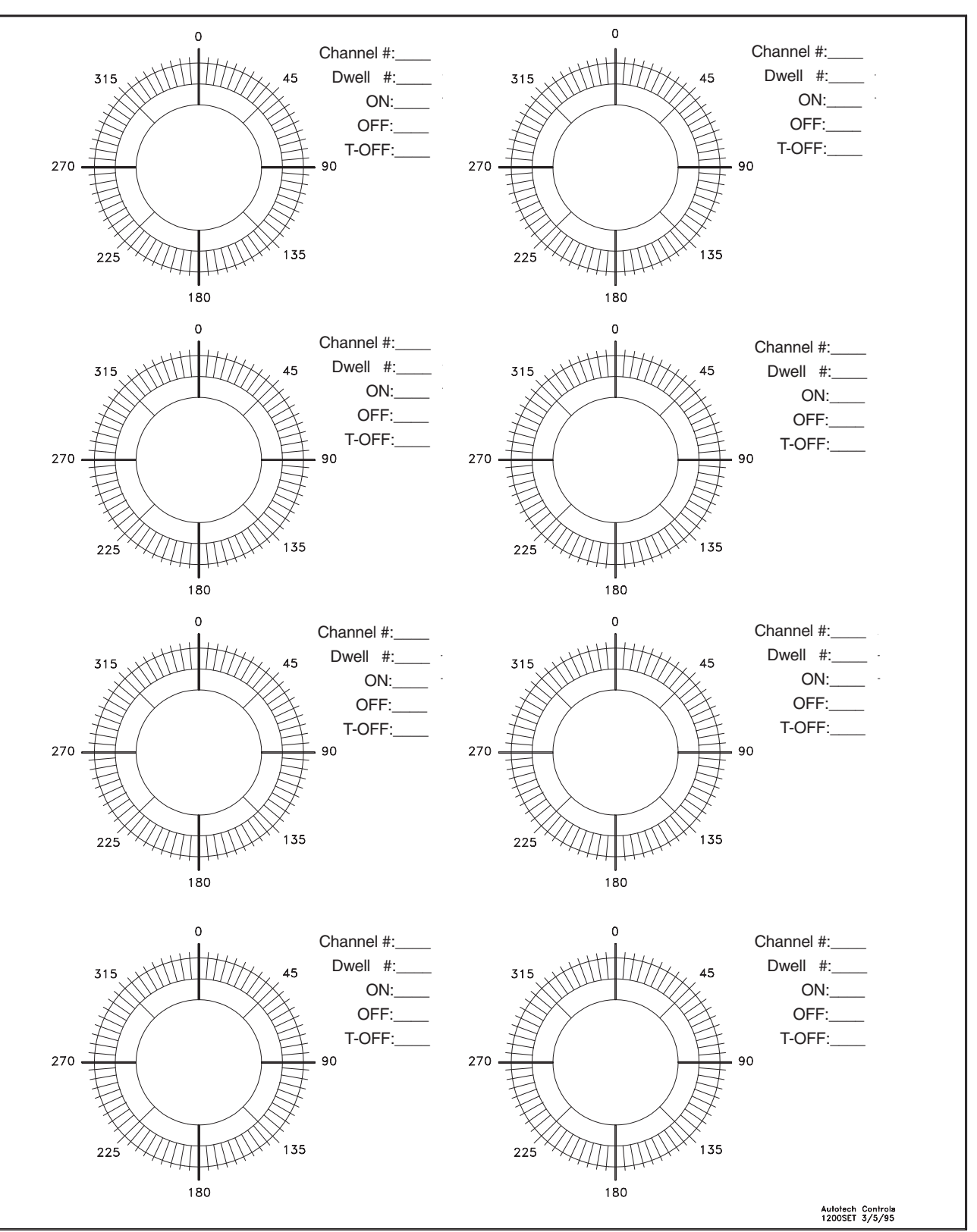

Figure 20 - PLS Setpoints Worksheet

## **10. M1200 Series Optional System Enclosure**

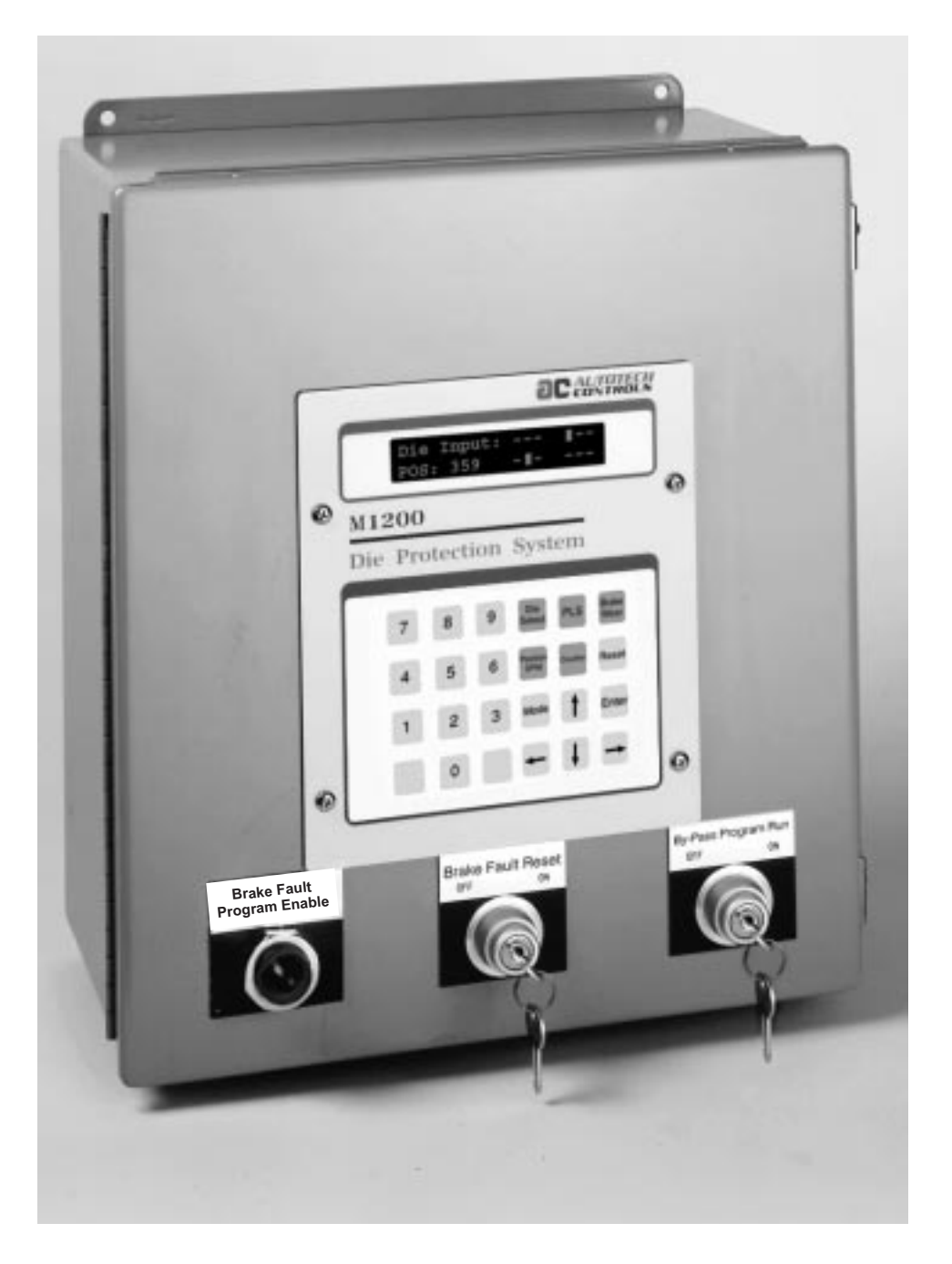

The M1200 pre-wired "plug-n-play" enclosure offers quick field installation. The following pages provide wiring information for the enclosure system.

## **M1200 Die Protection System Enclosure**

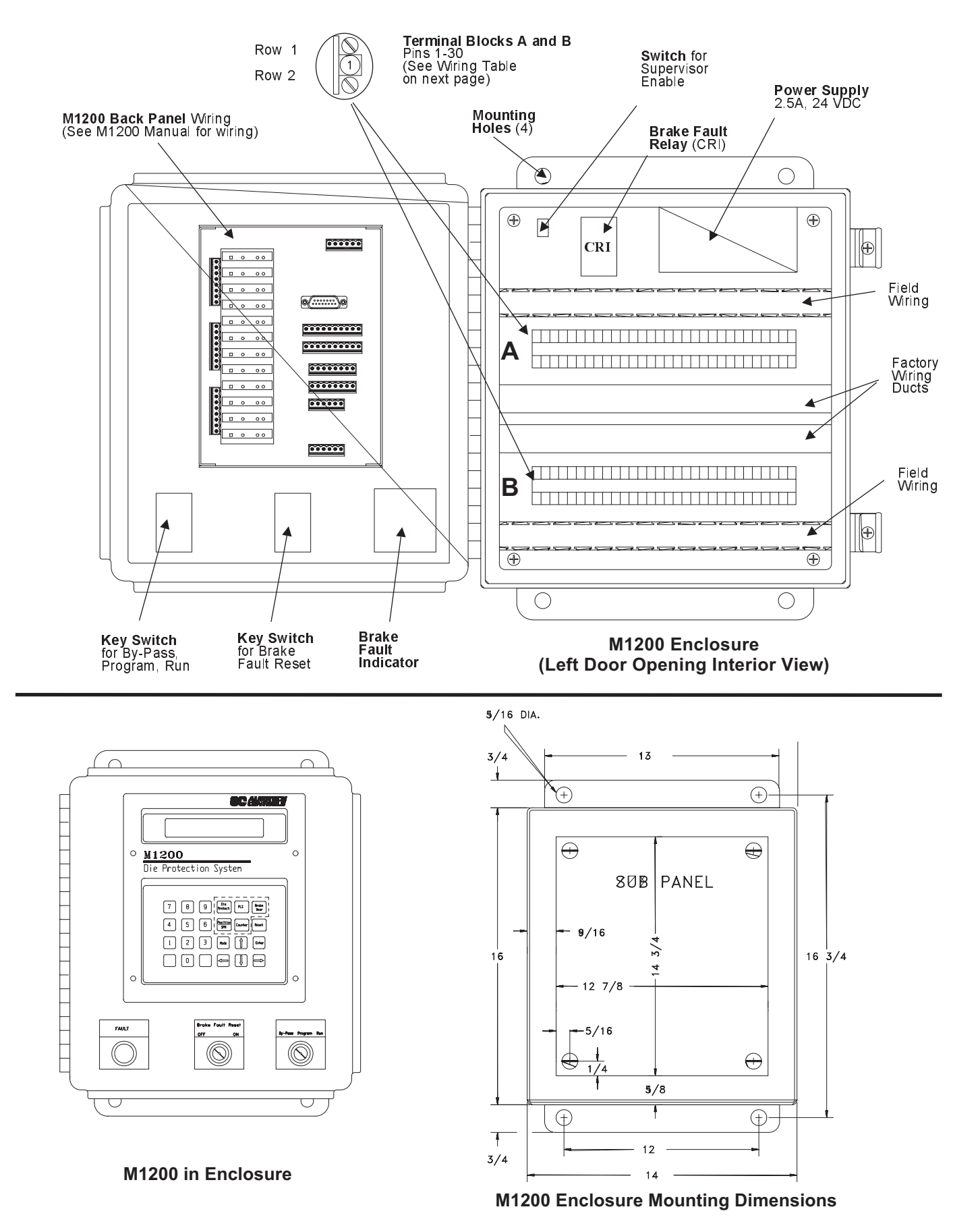

### M1200 Enclosure Dimensions (continued)

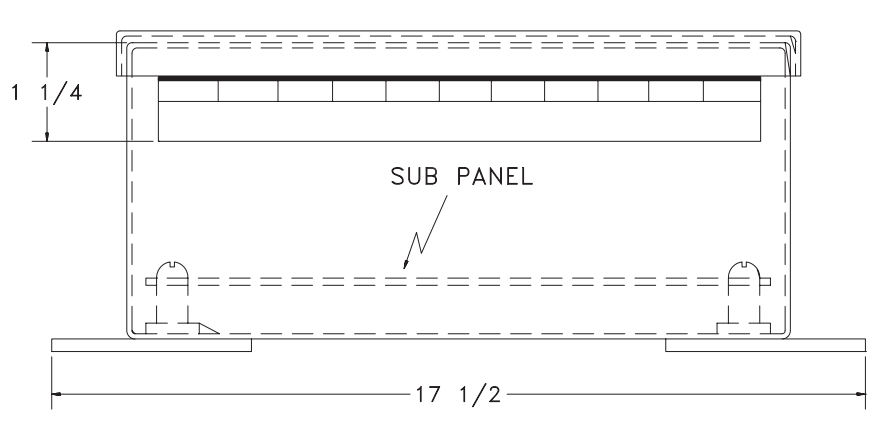

**Overall Side View Including Mounting Brackets** 

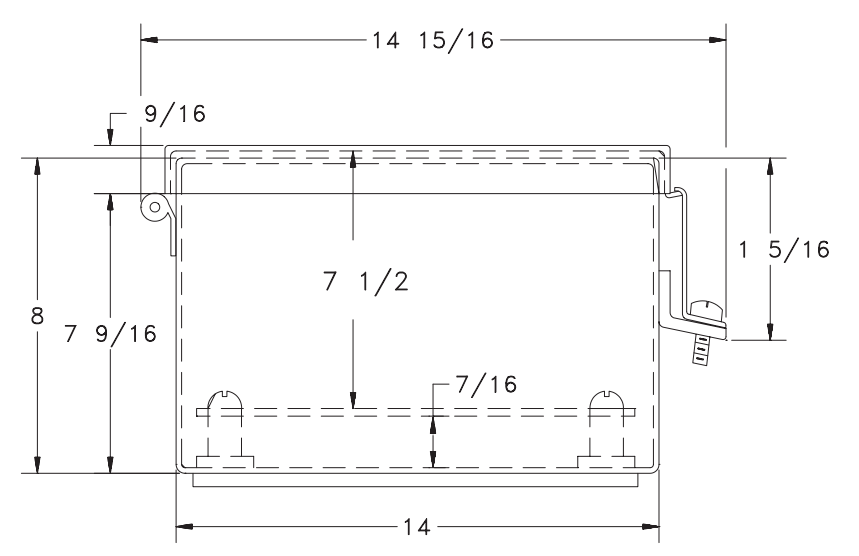

End View with Screw Clamps

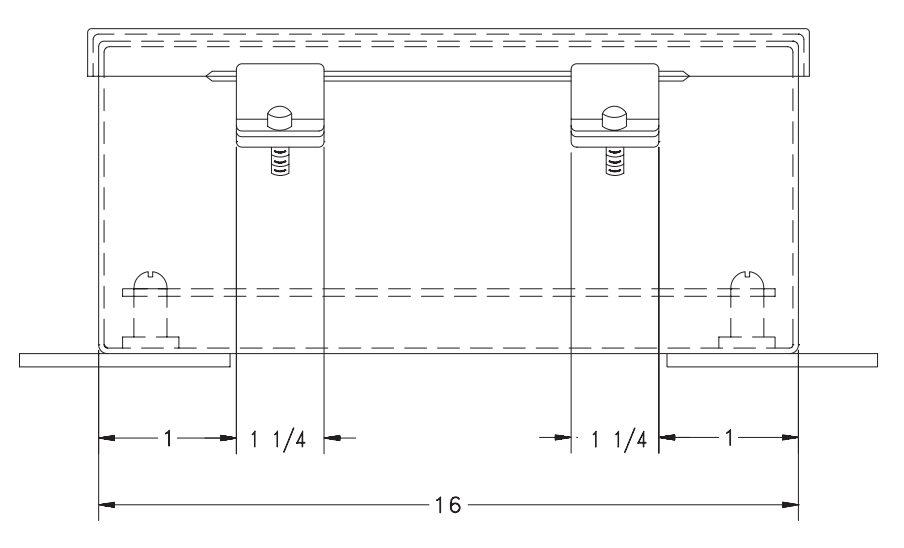

Side View with Screw Clamps

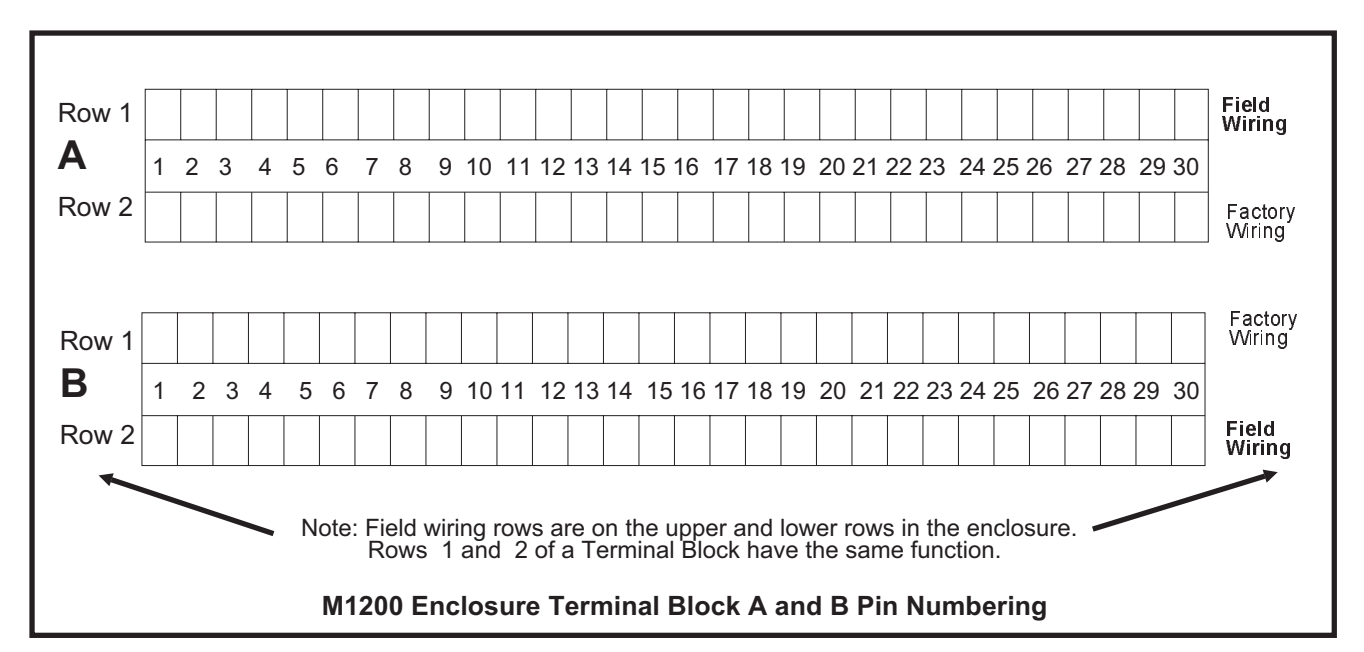

|             | M1200 Enclosure and Back Panel Wiring |                    |                     |       |
|-------------|---------------------------------------|--------------------|---------------------|-------|
|             | Terminal<br>Block A                   | Function           | M1200<br>Back Panel |       |
|             | Pin #                                 | Function           | Terminal<br>Block # | Pin # |
|             | 1                                     | Shield             | Chassis             | GND   |
|             | 2                                     | R1                 | J4                  | 1     |
|             | 3                                     | R2                 |                     | 2     |
|             | 4                                     | S1                 |                     | 3     |
|             | 5                                     | S2                 |                     | 4     |
|             | 6                                     | S3                 |                     | 5     |
|             | 7                                     | S4                 |                     | 6     |
|             | 8                                     | Sensor 1           | J8                  | 7     |
|             | 9                                     | Sensor 2           |                     | 6     |
|             | 10                                    | Sensor 3           |                     | 5     |
|             | 11                                    | Sensor 4           |                     | 4     |
|             | 12                                    | Sensor 5           |                     | 3     |
|             | 13                                    | Sensor 6           |                     | 2     |
|             | 14                                    | VS+                |                     |       |
|             | 15                                    | VS-                | J9                  | 1     |
|             | 16                                    | Sensor 7           | J8                  | 1     |
|             | 17                                    | Sensor 8           | J9                  | 7     |
|             | 18                                    | Sensor 9           |                     | 6     |
|             | 19                                    | Sensor 10          |                     | 5     |
|             | 20                                    | Sensor 11          |                     | 4     |
|             | 21                                    | Sensor 12          |                     | 3     |
|             | 22                                    | VS+                |                     |       |
| Г <b>Г</b>  | 23                                    | VS-                | J9                  | 1     |
| Jumpered in | 24                                    | Program Enable     | J10                 | 6     |
| Enclosure   | 25                                    | Supervisory Enable |                     | 5     |
|             | — 26                                  | Output Enable      |                     | 4     |
|             | 27                                    | Not Used           | Not                 | Not   |
|             | 28                                    | Not Used           | Used                | Used  |
|             | 29                                    | Not Used           |                     |       |
|             | 30                                    | Not Used           |                     |       |

| M1200 Enclosure and Back Panel Wiring |                     |                     |                |
|---------------------------------------|---------------------|---------------------|----------------|
| Terminal<br>Block B                   |                     | M1200<br>Back Panel |                |
| Pin #                                 | Function            | Terminal<br>Block # | Pin #          |
| 1                                     | PLS CH 1 NO         | J1                  | 1              |
| 2                                     | PLS CH 1 COM        |                     | 2              |
| 3                                     | PLS CH 2 NO         |                     | 3              |
| 4                                     | PLS CH 2 COM        |                     | 4              |
| 5                                     | PLS CH 3 NO         |                     | 5              |
| 6                                     | PLS CH 3 COM        |                     | 6              |
| 7                                     | PLS CH 4 NO         |                     | 7              |
| 8                                     | PLS CH 4 COM        |                     | 8              |
| 9                                     | PLS CH 5 NO         | J2                  | 1              |
| 10                                    | PLS CH 5 COM        |                     | 2              |
| 11                                    | PLS CH 6 NO         |                     | 3              |
| 12                                    | PLS CH 6 COM        |                     | 4              |
| 13                                    | Counter Out NO      |                     | 5              |
| 14                                    | Counter Out COM     |                     | 6              |
| 15                                    | Brake Out NO        |                     | Brake          |
| 16                                    | Brake Out COM       |                     | Fault<br>Relay |
| 17                                    | Motion Out NO       | J3                  | 1              |
| 18                                    | Motion Out COM      |                     | 2              |
| 19                                    | Fault Out NO        |                     | 3              |
| 20                                    | Fault Out COM       |                     | 4              |
| 21                                    | T-Stop Out NO       |                     | 5              |
| 22                                    | T-Stop Out COM      |                     | 6              |
| 23                                    | E-Stop Out NO       |                     | 7              |
| 24                                    | E-Stop COM          |                     | 8              |
| 25                                    | 120 V Brake Neutral | J11                 | 1              |
| 26                                    | 120 V Brake Hot     |                     | 2              |
| 27                                    | Not Used            |                     | NC             |
| 28                                    | L1, 120 VAC         |                     | 4              |
| 29                                    | L2, 120 VAC         |                     | 5              |
| 30                                    | GND                 |                     | 6              |

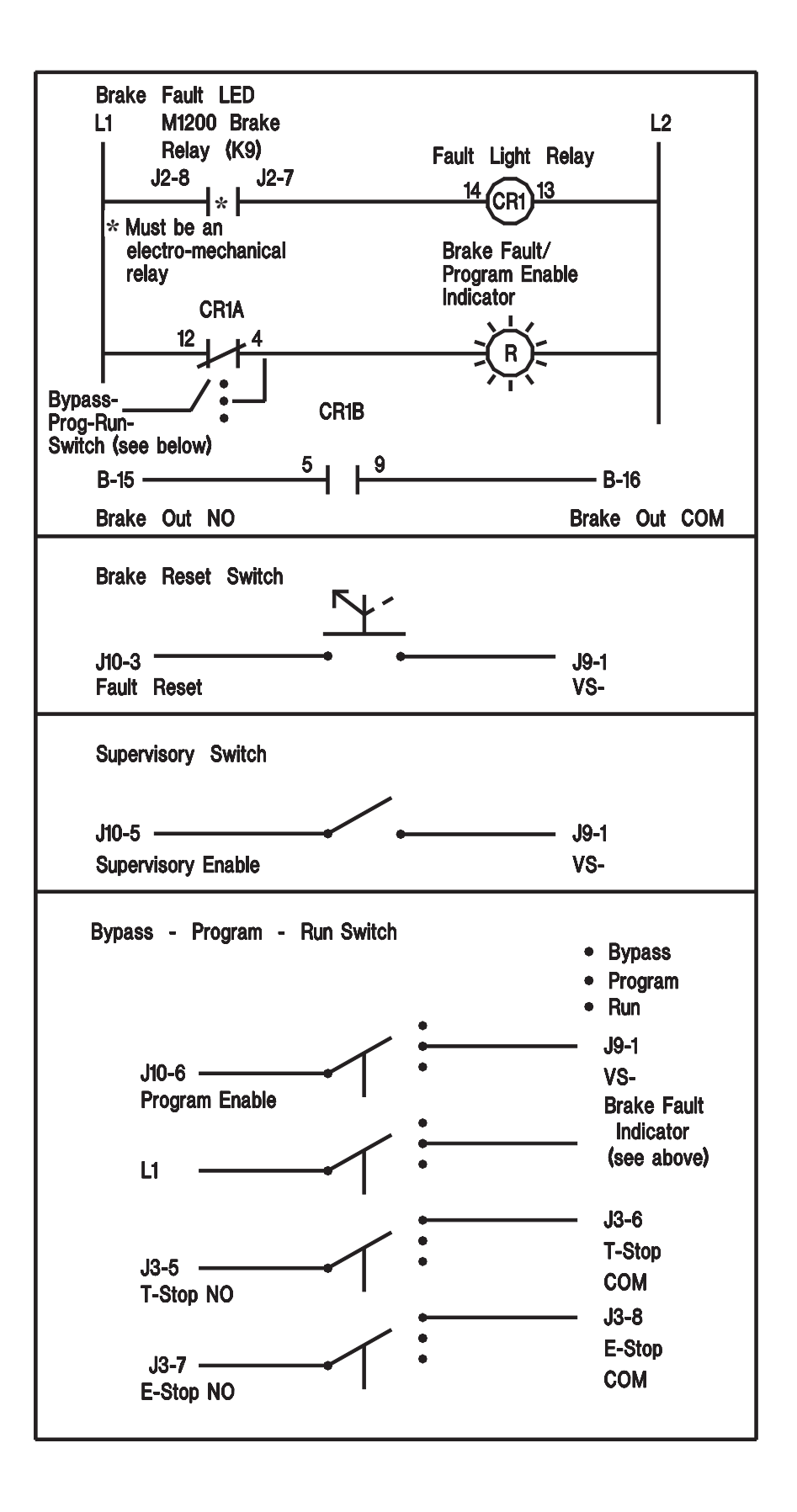

## **M1200 Enclosure Specifications**

- The M1200 Enclosure is fabricated from 14T gauge steel and has external screw clamps for securing the neoprene-gasketed cover.
- Continuous hinge may be ordered so that box opens from either the right or left side.
- Screw clamps have no loose parts.
- Panel screws are #10-32 pan head.
- All seams are continuously welded with no holes or knockouts.
- External feet are furnished for mounting.
- Finish is gray hammertone enamel inside and out over phosphatized surfaces.
- Weldnuts are provided for mounting the optional panels and terminal kits which must be ordered separately.

## **11. Troubleshooting**

### Cause / Effect Guidelines

| System Problem                                                     | Possible Solution                                                                                                    |
|--------------------------------------------------------------------|----------------------------------------------------------------------------------------------------|
| Unable to program unit.<br>Parameters (Scale Factor. Offset, etc.) | <ul> <li>✓ Program Enable must be tied to Sig Ref to program values</li> <li>✓ Machine must be at rest for several parameters:         <ul> <li>(Scale Factor and Offset - numerical entry) are             locked if the resolver is turning faster than 3 RPM.</li> <li>✓ Replace unit</li> </ul> </li> </ul>                                                                                                    |
| Position and Tach readings are incorrect.                          | <ul> <li>✓ Proper grounding and shielding has been applied.</li> <li>✓ Resolver is correctly wired:         <ol> <li>Turn power off to M1200 unit</li> <li>With main terminal block connected to unit, measure with an ohm meter the following:</li></ol></li></ul>                                                                                                    |
| Mechanical Zero Drifts                                             | <ul> <li>Ensure that mechanical Resolver linkage is not loose.</li> <li>Check internal linkage:         <ol> <li>Make mark on resolver's housing that lines up with the keyway.</li> <li>Make note of position on PLS.</li> <li>Run machine until zero drift is noted.</li> <li>Realign resolver keyway with scribe mark.</li> <li>If position is different than previous displayed value, internal linkage is loose.</li> <li>Replace resolver.</li> </ol> </li> </ul> |
| Cursor not visible on display                                      | Cursor is not available when resolver is moving                                                                                                    |
| Position does not count in correct direction                       | Resolver count should increase with counterclockwise rotation.<br>If not, swap S1 and S3.                                                                                                    |
| Fault is visible on display.<br>Programming disallowed.            | Reset the fault with the remote reset, if installed, or see<br>appropriate fault section of manual to see how to clear.                                                                                                    |
| Display changes when unit is left unattended.                      | Screens time-out after one minute of no keyboard activity.<br>Display returns to default (Hot Key Default Display).                                                                                                    |

## 12. How to Order

### 1. M1200 Die Protection System

**SAC-M1206-x x x** ...... Standard unit with 12 programmable sensor inputs, 123 built in brake wear monitor. A counters and 6 Cam (

- built-in brake wear monitor, 4 counters, and 6 Cam (PLS) outputs
- 1. Enclosure Type
  - 0: Panel mount, without enclosure (if chosen, make "xxx" = "010")
  - F: Face mount enclosure
  - S: Side mount enclosure
- 2. Door Opening (Hinge Location)
  - 0: N/A
  - L: Left
  - R: Right
- 3. Relay Type (Brake Fault Relay must always be electromechanical)
  - E: Electromechanical relays, SPST, Form A, 120 VAC @ 10 amp
  - A: AC Solid State relay, 120 VAC @ 3 amp (6 required)
  - D: DC Solid State relays, 60 VDC @ 3 amp (6 required)
  - I: DC Solid State relays, 200 VDC @ 1 amp

SAC-M1214-<u>x x x</u> ..... Standard unit with 12 programmable sensor inputs, 1 2 3 built-in brake wear monitor, 4 counters, and 14 Cam (PLS) outputs

- 1. Enclosure Type
  - 0: Panel mount, without enclosure (if chosen, make "xxx" = "010")
  - F: Face mount enclosure
  - S: Side mount enclosure
- 2. Door Opening (Hinge Location)
  - 0: N/A
  - L: Left
  - R: Right
- 3. Relay Type (Brake Fault Relay must always be electromechanical)
  - E: Electromechanical relays, SPST, Form A, 120 VAC @ 10 amp
  - A: AC Solid State relay, 120 VAC @ 3 amp (6 required)
  - D: DC Solid State relays, 60 VDC @ 3 amp (6 required)
  - I: DC Solid State relays, 200 VDC @ 1 amp

NOTE: If specifying base units ("010") user must specify relays separately, See Section 3.

### 2. Remote Power Relay Output Chassis (for SAC-M1214-xxx Units only)

| ASY-RLYCH-08RL | Chassis for 8 Electromechanical SPDT relay outputs (Note: Use only with KSD-012DC-10 SPDT Relay)          |
|----------------|----------------------------------------------------------------------------------------------------|
| ASY-RLYCH-08SS | Chassis for 8 solid-state relay outputs or electr<br>mechanical SPST outputs using KSD-A12DC-10AMP relays |

### 3. Select type and number of Output Relays (required for M1200 Series DPS)

| Select the number and type of relays required. Cable for wiring to external devices: |                                                                                                    |  |
|--------------------------------------------------------------------------------------|----------------------------------------------------------------------------------------------------|--|
| <b>KSD-A12DC-10A</b> Electromechanical relay, SPST, Form A, 120 VAC, resistive       |                                                                                                    |  |
| KSS-120AC-3AMP                                                                       | AC Solid State relay, 120 VAC @ 3 Amps                                                                         |  |
| KSS-200DC-1AMP                                                                       | DC Solid State relay, 200 VDC @ 1 Amp                                                                          |  |
| KSD-012DC-10A                                                                        | Electromechanical relay, SPDT, 120 VAC @ 10 Amps resistive<br>(For use with ASY-RLYCH-08RL relay chassis only) |  |

### 4. Position Transducers

| RL100          | The M1200 Series requires a single turn resolver as an input<br>device, such as Autotech's RL100 or E7R Series of resolvers.<br>Please see Position Transducer Manual (MAN-RPXDU-000) or<br>Master Price List for ordering information on these resolvers and<br>appropriate accessories. |
|----------------|----------------------------------------------------------------------------------------------------|
| 5. Cables      |                                                                                                    |
| CBL-10T22-Cxxx | 22 AVG, 10 conductor (5 twisted pairs) overall foil shielded cable, without connector                                                                                                    |
| CBL-10T22-Mxxx | 22 AVG, 10 conductor (5 twisted pairs) overall foil shielded cable, with 10-pin MS connector                                                                                                    |
| CBL-RLYCH-D04  | 15 conductor cable with overall foil shield, 4 feet length and sub "D" connector on one end, open on the other                                                                                                    |
| CBL-RLYCH-DA4  | 15 conductor cable with overall foil shield, 4 feet length and sub "D" connector on both ends                                                                                                    |

## WARRANTY

Autotech Controls warrant their products to be free from defects in materials or workmanship for a period of one year from the date of shipment, provided the products have been installed and used under proper conditions. The defective products must be returned to the factory freight prepaid and must be accompanied by a Return Material Authorization (RMA) number. The Company's liability under this limited warranty shall extend only to the repair or replacement of a defective product, at The Company's option. The Company disclaims all liability for any affirmation, promise or representation with respect to the products.

The customer agrees to hold Autotech Controls harmless from, defend, and indemnify Autotech Controls against damages, claims, and expenses arising out of subsequent sales of Autotech Controls' products or products containing components manufactured by Autotech Controls and based upon personal injuries, deaths, property damage, lost profits, and other matters which Buyer, its employees, or subcontractors are or may be to any extent liable, including without limitation penalties imposed by the Consumer Product Safety Act (P.L. 92-573) and liability imposed upon any person pursuant to the Magnuson-Moss Warranty Act (p.l. 93-637), as now in effect or as amended hereafter.

No warranties expressed or implied are created with respect to The Company's products except those expressly contained herein. The customer acknowledges the disclaimers and limitations contained and relies on no other warranties or affirmations.

## CAUTION

Autotech Controls' products are carefully engineered and rigorously tested to provide many years of reliable operation. However any solid-state device may fail or malfunction sometime. The user must ensure that his system design has builtin redundancies if Autotech Controls' product is being used in applications where a failure or malfunction of the unit may directly threaten life or cause human injury. The system should be so designed that a single failure or malfunction does not create an unsafe condition. Regularly scheduled inspections, at least once a week, should be made to verify that the redundant circuits are fully functional. All faults should be immediately corrected by repair or replacement of the faulty unit. In addition, the user may have to comply with OSHA, ANSI, state or local standards of safety. The user of Autotech Controls' products assumes all risks of such use and indemnifies Autotech Controls against any damages.

The information in this book has been carefully checked and is believed to be accurate; however, no responsibility is assumed for inaccuracies. Autotech Controls reserves the right to make changes without further notice to any products herein to improve reliability, function or design. Autotech Controls does not assume any liability arising out of application or use of any product described herein. Autotech Controls does not recommend the use of its products in applications wherein a failure or malfunction of the unit may directly threaten life or cause human injury. The user of Autotech Controls' products assumes all risks of such use and indemnifies Autotech Controls against all damages.

© Copyright 1995-1999 by Autotech Controls, Limited Partnership. All rights reserved.